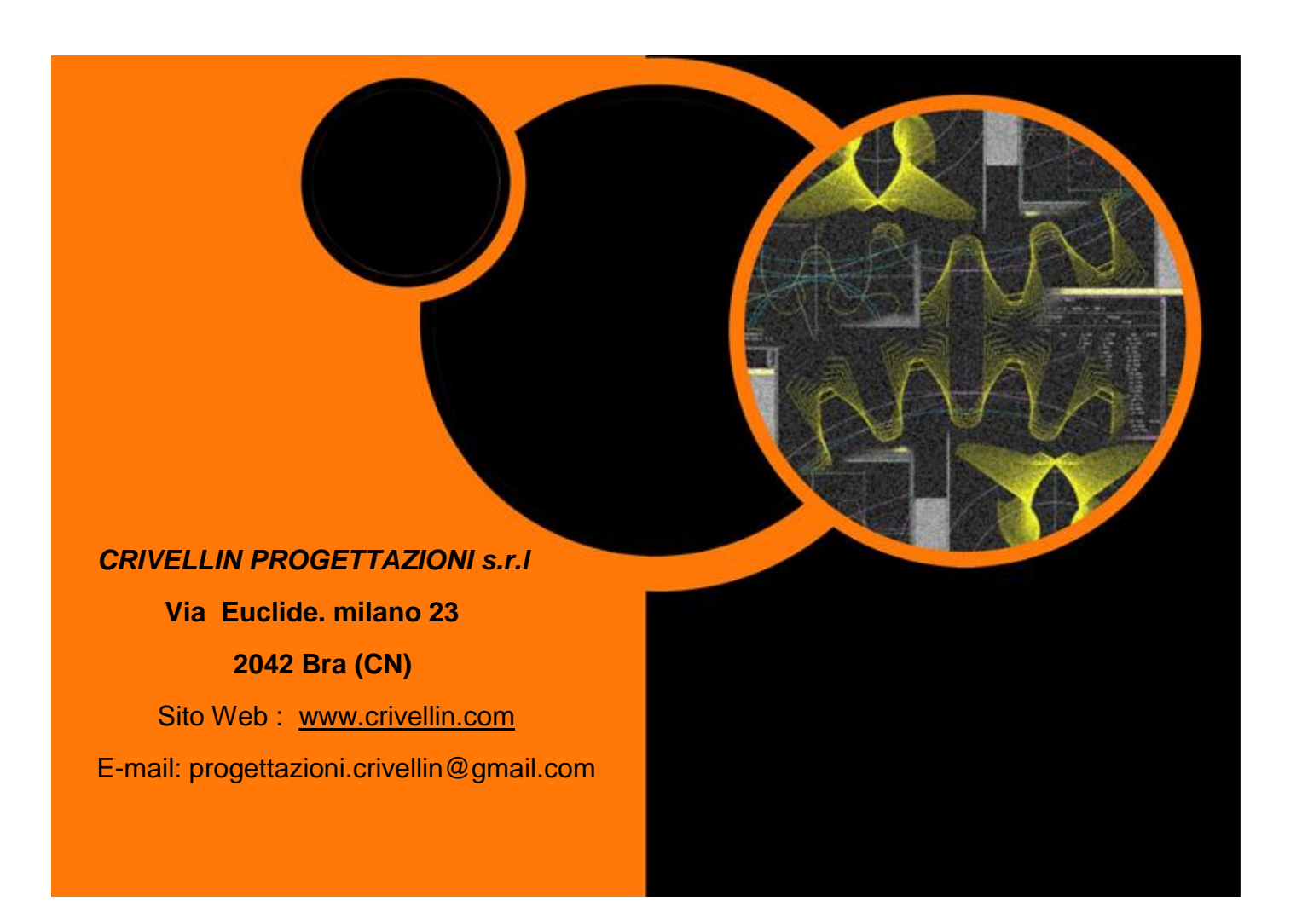

Manual de los siguientes programas:

- GEAR -1
- GEAR -1 INTERNI
- GEAR -1 SINGOLO

(Par de engranajes cilíndricos)(Par de engranajes, 1 internos)(Engranaje único arbitraria)

# Indice

| Presentaciòn                                                                    | 3  |
|---------------------------------------------------------------------------------|----|
| Posibilidades del programa                                                      | 4  |
| Menu Calculs: Editor datos                                                      | 8  |
| Menu Càlculos: Editor equilibrado del deslizamiento especifico                  | 13 |
| Menu Càlculos:Resultados equilibrado del deslizamiento especifico               | 14 |
| Menu Càlculos: Cálculo medida rodillo                                           | 15 |
| Menu Càlculos: Modifica n° dientes de medición                                  |    |
| Menu Càlculos: Espesor cordal en el diàmetro                                    |    |
| Menu Càlculos: Medida Rodillos Cremallera                                       |    |
| Menu Càlculos: Cálculo tiempo de tallado con fresa madre                        |    |
| Menu Càlculos: Cálculo tiempo de tallado con herramienta circular               | 22 |
| Menu Càlculos: Caso (A) Entreeje fijo: Cálculo hélice sin corrección            | 23 |
| Menu Càlculos: Caso (B) Entreeje fijo: Datos Xm de una rueda                    | 24 |
| Menu Càlculos: Caso (C) Entreeje fijo: Equilibrado del deslizamiento especifico | 25 |
| Menu: Dibuje perfil                                                             |    |
| Menu Dibuje perfil : Cuadro de animación                                        |    |
| Menu Dibuje perfil: dibujar piñón                                               |    |
| Menu Visualizar: Lista de coordenadas                                           |    |
| Menu Visualizar: Coordenadas Herramienta De Forma                               |    |
| Menu Visualizar: Lista espesor diente                                           |    |
| Menu Visualizar: Resultados                                                     |    |
| Menu Visualizar: Diagrama de deslizamiento                                      |    |
| Menu Visualizar: Factor de forma Yf                                             |    |
| Menu Visualizar: Juego entre los dientes                                        |    |
| Menu Dinàmica                                                                   |    |
| Menu configuraciòn:                                                             |    |
| Menu configuraciòn: Ajustes de impresión                                        |    |
| Menu Ayuda                                                                      |    |
| Programa GEAR-1 INTERNI                                                         | 41 |
| Menu Visualizar: Diagrama de deslizamiento                                      |    |
| Menu Visualizar: Factor de forma Yf                                             |    |
| Programa GEAR-1 SINGOLO                                                         |    |
| Menu topping                                                                    |    |
| Menu Càlculos: Càlcul bruñidos                                                  |    |

#### Presentaciòn

El programa càlcula los datos geométricos de un par de engranajes cilíndricos con ejes paralelos

con el diente derecho o helicoidal.

El programa "Gear-1" está diseñado para fabricantes de engranajes y las oficinas técnicas del diseño.

Se puede entonces presentar el menú de cálculo que no afecta a los fabricantes de engranajes y viceversa.

Los datos registrados por "Gear-1" pueden ser leídos por el programa "diferencial" (hecho para los fabricantes de engranajes) que se encarga de càlcular un conjunto de cuatro marchas para el tallado de engranajes diferenciales o rectificado, etc.

La característica peculiar del programa es para ser fácil de usar, pero para dar a todos los resultados que se necesitan.

Otra característica importante es trazar en inequívoca el perfil de diente que se genera por la generatriz.

En consecuencia, es como decir que simula exactamente el proceso de la dentición, eliminando las dudas del fabricante cuando éste está en la mano un dibujo claro o mal dimensionado.

Antes Dentare un engranaje y el riesgo de tener que hacer de nuevo, el programa le mostrará un perfil real, que será ejecutado en la máquina de tallado de engranajes.

#### Capacidad de programa:

| Módulo normal:     | da 0.1 a 100 |
|--------------------|--------------|
| N. dientes:        | da 2 a 4000  |
| Ángulo de presión: | da 10° a 45° |
| Ángulo hélice:     | da 0 a 60°   |

Corrección en el radio primitivo Xm:

max: +(2 xMn)

min: se debe configurar, pero está marcada por el programa.

Si el valor es tan baja como para no obtener un ángulo de presión de funcionamiento aceptable, que se señaliza y no es aceptada.

# Posibilidades del programa

El programa calcula:

- Los datos geométricos
- Cuota Wildhaber
- Cuota rodillos
- Espesor del diente circular, cordal de cualquier diámetro
- Cuota rodillos cremallera
- Paso de la hélice
- Diámetro de la base, la evolución de inicio útil, perfil activo, bajo la talla, etc.

# El programa muestra:

- El perfil cremallera generatriz
- El perfil de los dientes de la rueda dentada
- El perfil de los dientes del engranaje del piñón con el generador de estantell profilo
- El perfil de los dientes de engranaje de piñón con los de la corona
- Una lista de coordenadas (con aproximadamente 45 puntos) del diente o del perfil de Hueco entre dientes

# El programa realiza la animación y una función de zoom:

- El perfil de los dientes de la rueda dentada 1
- El perfil de los dientes de la rueda dentada 2
- El perfil de los dientes del engranaje 1 con la cremallera de generación o normal
- El perfil de los dientes del engranaje 2 con la cremallera de generación o normal
- El perfil de los dientes del engranaje 1 con engranaje 2

#### El programa imprime con escala :

- El perfil de la cremallera de generación
- El perfil de los dientes de la rueda dentada 1
- El perfil de los dientes de la rueda dentada 2
- El perfil de los dientes del engranaje del piñón con el generador de estantell profilo
- El perfil de los dientes de engranaje de piñón con los de la corona
- Una lista de coordenadas (con aproximadamente 45 puntos) del diente o del perfil de Hueco entre dientes
- Exportación de un file DXF del perfil de los dientes para el uso de sistemas CAD.
- Todos los datos geométrica calculada

# El programa guarda:

- Los principales datos y vuelve a calcular cuando se abre
- Para cada tipo de cálculo: Un archivo con todos los datos en formato de texto

# Menu archivio

| 🐁 Gear Calculation | 2                |            |            |               |       |
|--------------------|------------------|------------|------------|---------------|-------|
| Archivo Calculos   | Dibujo del perfi | l Dinámica | Visualizar | Configuración | Ayuda |
| Nuevo              |                  |            |            |               |       |
| Abrir              |                  |            |            |               |       |
| Guardar como       |                  |            |            |               |       |
| Exportar DXF       |                  |            |            |               |       |
| Archivos recier    | ntes 🕨           |            |            |               |       |
| Salir              |                  |            |            |               |       |
|                    |                  |            |            |               |       |

# Menu càlculos

| 🗞 Gear C | alculation | 2                      |               |            |             |          |
|----------|------------|------------------------|---------------|------------|-------------|----------|
| Archivo  | Calculos   | Dibujo del perfil      | Dinámica      | Visualizar | Configuraci | ón Ayuda |
|          | Edit       | or datos               |               |            |             |          |
|          | Edit       | or datos: Equilibrad   | o del desliza | miento     |             |          |
|          | Edit       | or datos: Entreeje fij | о             |            | →           |          |
|          | Med        | lida rodillos          |               |            |             |          |
|          | Mod        | lificar el N° dientes  | a medir       |            |             |          |
|          | Espe       | sor cordal en el diá   | metro         |            |             |          |
|          | Med        | lida cremallera con    | rodillo       |            |             |          |
|          | Cálc       | ulo tiempo de talla    | do con fresa  | madre      |             |          |
|          | Cálo       | ulo tiempo de talla    | do con crem   | nallera    |             |          |
|          |            |                        |               |            |             |          |

# Menu dibuje perfil

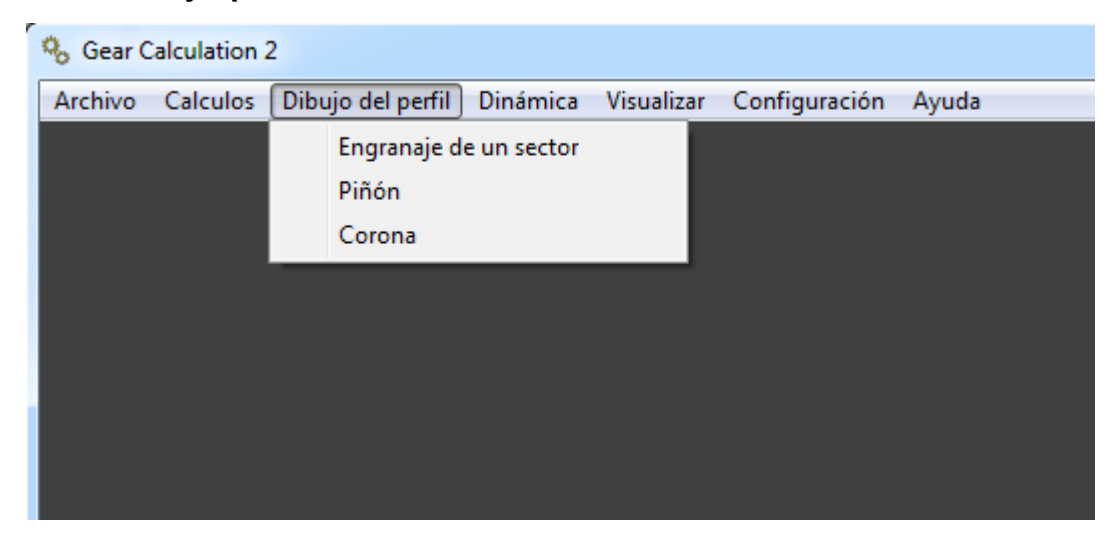

# Menu Dinàmica

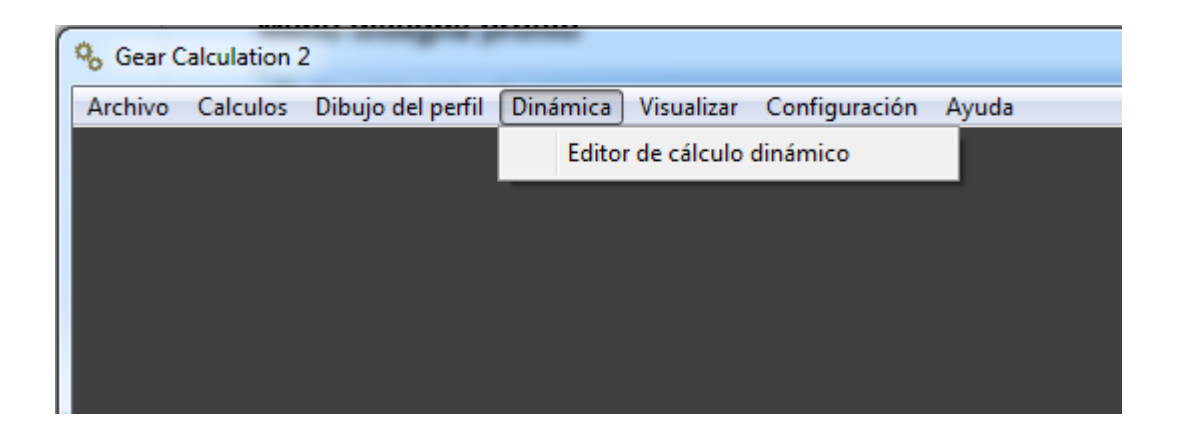

# Menu visualizar

| % Gear C | alculation | 2                 |          |       |        |                               |  |
|----------|------------|-------------------|----------|-------|--------|-------------------------------|--|
| Archivo  | Calculos   | Dibujo del perfil | Dinámica | Visua | alizar | Configuración Ayuda           |  |
|          |            |                   |          |       | Resul  | Itados                        |  |
|          |            |                   |          |       | Espes  | sor del diente                |  |
|          |            |                   |          |       | Diagr  | rama deslizamiento especifico |  |
|          |            |                   |          |       | Facto  | or de forma YF                |  |
|          |            |                   |          |       | Juego  | DS                            |  |
|          |            |                   |          |       | Coor   | denadas                       |  |
|          |            |                   |          |       | Coor   | denadas herramienta de forma  |  |
|          |            |                   |          |       | Dinár  | mica de resultados            |  |
|          |            |                   |          |       |        |                               |  |

# Menu configuraciòn

| 🗞 Gea  | r Calculation | 2                 |          |            |               |       |  |
|--------|---------------|-------------------|----------|------------|---------------|-------|--|
| Archiv | o Calculos    | Dibujo del perfil | Dinámica | Visualizar | Configuración | Ayuda |  |
|        |               |                   |          |            | General       |       |  |
|        |               |                   |          |            | Imprimir      |       |  |
|        |               |                   |          |            |               |       |  |
|        |               |                   |          |            |               |       |  |
|        |               |                   |          |            |               |       |  |
|        |               |                   |          |            |               |       |  |
|        |               |                   |          |            |               |       |  |

# Menu Ayuda

| ſ | 🗞 Gear ( | alculation | 2                 |          |            |               |       |             |  |
|---|----------|------------|-------------------|----------|------------|---------------|-------|-------------|--|
|   | Archivo  | Calculos   | Dibujo del perfil | Dinámica | Visualizar | Configuración | Ayuda | a           |  |
| I |          |            |                   |          |            |               | I     | Manual      |  |
|   |          |            |                   |          |            |               | 1     | Información |  |
|   |          |            |                   |          |            |               |       |             |  |
|   |          |            |                   |          |            |               |       |             |  |
|   |          |            |                   |          |            |               |       |             |  |
|   |          |            |                   |          |            |               |       |             |  |

#### Menu Calculs: Editor datos

Cuadro principal de datos de entrada (fig.1)

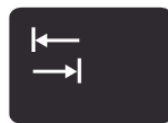

Insertar el valor normal del módulo y pulse la tecla "tab".

En los campos superiores aparecerán los siguientes valores predeterminados:

Áng. de pres. norm.20 ° addendum 1.25xMn. dedendum 1.25xMn

Radio conexión 0.25xMn

| 🗞 Editor Datos De Entrada | ×                                                 |
|---------------------------|---------------------------------------------------|
|                           |                                                   |
|                           | Herramienta Cremallera                            |
|                           |                                                   |
| Dedendum Herramienta      |                                                   |
|                           |                                                   |
| Addendum Herramienta      |                                                   |
|                           |                                                   |
|                           |                                                   |
| Editor De Herramientas    |                                                   |
| Módulo normal             | Addendum Herramienta                              |
|                           | 1.25                                              |
| Áng. de pres. norm.       | Dedendum Herramienta Perfil DIN3960               |
| 20 0                      | HMS 1.25                                          |
| Radio conexión            |                                                   |
| .25 Radio                 | ) lieno                                           |
|                           |                                                   |
|                           | Juego Helix ángulo                                |
|                           | 0 0 DEG                                           |
| N. dientes                | Correc. Xm sobre r.de paso Dirección de la hélice |
| PIÑÓN <b>O</b>            |                                                   |
|                           |                                                   |
| CORONA 0                  | 0 Cancelar                                        |
|                           |                                                   |
|                           |                                                   |

Fig.1

Se puede cambiar el ángulo de contacto, la herramienta de adición, el dedendum herramienta, el radio de conexión. (Figura 2)

Cada vez que se pulsa la "Tab" en el dibujo de generación de rejilla se actualiza.

Con este método se puede diseñar sus engranajes en "Alto addendum" o como mejor creer es un perfil óptimo.

Con botón " Radio lleno " se dibuja el Radio lleno .

Con el botón "DIN 3960" todo el perfil se reajusta de acuerdo con la norma DIN en el valor predeterminado, suponiendo que todos los valores en función del módulo.

Al seleccionar el botón "G" puede introducir el ángulo de los valores de presión de grados.

Al seleccionar el botón "GPS" puede introducir el ángulo de la cara Una presión en grados, minutos, segundos.

Lo mismo se aplica a la hélice campo esquina subyacente.

х

Es aconsejable colocar los datos en decimal porque el cálculo es más preciso.

(Con grados, minutos, segundos, que están obligados a hacer un redondeo de segundos). Se puede insertar un valor del juego dentición.

Editor Datos De Entrada Herramienta Cremallera Dedendum Herramienta Addendum Herramienta Editor De Herramientas Módulo normal Addendum Herramienta 1 1.5 Perfil DIN3960 Áng. de pres. norm. Dedendum Herramienta DEG 20 2 MMS Radio conexión .25 Radio lleno

|        |                         | Juego<br>0.05         | Helix ángulo<br>O           | ● DEG<br>○ HMS         |
|--------|-------------------------|-----------------------|-----------------------------|------------------------|
| PIÑÓN  | <i>N. dientes</i><br>15 | Correc. Xm sobre r.de | e paso Dirección de la héli | ce<br><u>C</u> alcular |
| CORONA | 40                      | -1                    |                             | Cancelar               |
|        |                         |                       |                             |                        |

Fig. 2

Insertar los datos siguientes: (Figura 3) ángulo de hélice (si existe).

N ° de dientes del piñón de los dientes de engranaje

Al pulsar la flecha para el campo "El sentido de la hélice" para elegir si la derecha o la izquierda varado.

Por primera rueda, el campo de la segunda se completará automáticamente.

Pulsando el botón "Calcular" se traza el perfil de los dientes, la rueda 1 y la rueda 2, para la generación.

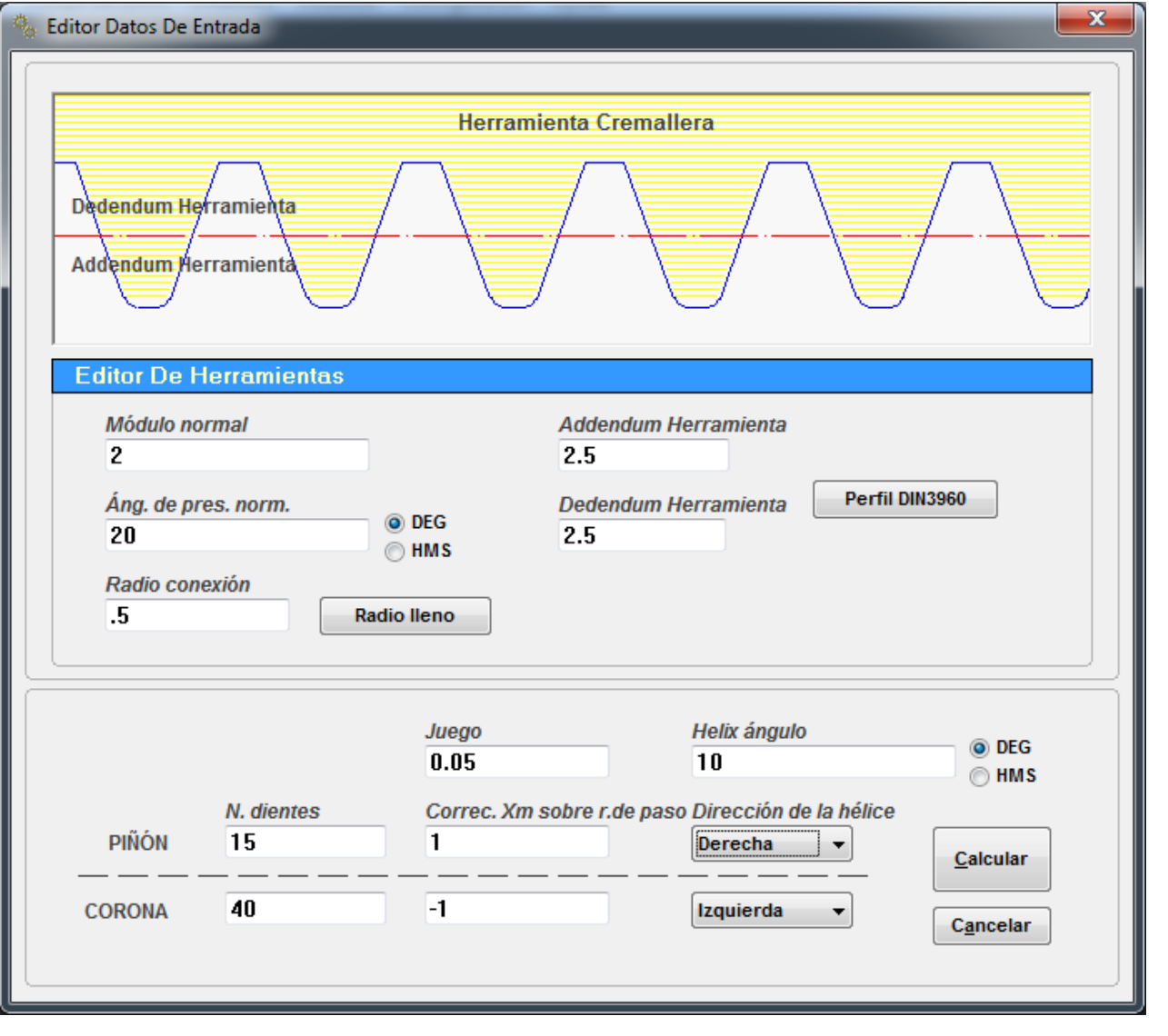

Fig.3

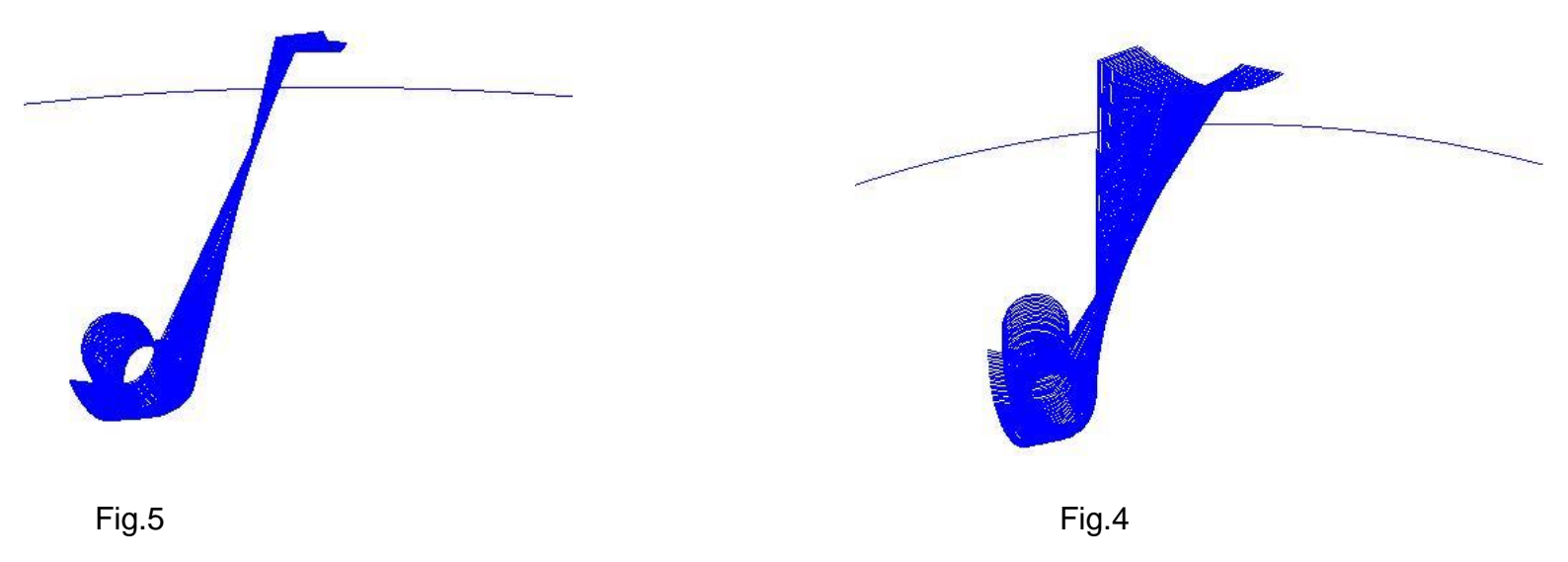

La siguiente cuadro se ve así: (fig.6):

| 7 8<br>e las tolerancias<br>b c d                                                                                                  | 9 10 11<br>medida cordal DIN 39<br>e f g                                                                                                    | □ 12<br>67<br>□ h                                                                                                    |
|----------------------------------------------------------------------------------------------------|----------------------------------------------------------------------------------------------------|----------------------------------------------------------------------------------------------------|
| 2<br>1,8794<br>2,0309<br>1,9049<br>2,0309<br>2<br>20<br>20,2836<br>20,2836<br>10<br>9,3913<br>10<br>1,4559<br>55,8485<br>0<br>0,05 | (20°0'0")<br>(20°17'1")<br>(20°17'1")<br>(10°0'0")<br>(9°23'29")<br>(10°0'0")                                                                                                    |                                                                                                    |
| PIÑÓN                                                                                                    | CORONA                                                                                                    | _                                                                                                    |
| Derecha<br>15<br>15,705<br>1<br>37,4231<br>36,4628<br>30,4628<br>32,4628<br>30,4628                                                | Izquierda<br>40<br>41,8799<br>-1<br>86,6871<br>83,2341<br>81,2341<br>79,2341<br>81,2341                                                                                                    | ~                                                                                                    |
|                                                                                                    | 2<br>1,8794<br>2,0309<br>1,9049<br>2,0309<br>2,0309<br>2<br>20<br>20,2836<br>20,2836<br>10<br>9,3913<br>10<br>1,4559<br>55,8485<br>0<br>0,05<br><b>PIÑÓN</b><br>Derecha<br>15<br>15,705<br>1<br>37,4231<br>36,4628<br>30,4628<br>30,4628<br>30,4628 | 2         1,8794         2,0309         2         20         20         20         20         20         20         20,2836         20*/200000         9,3913         9°23'29")         10         10°0'0")         9,3913         9°23'29")         10         10°0'0")         9,3913         9°23'29")         10         10°0'0")         9,3913         9°23'29")         10         10°0'0")         1,4559         55,8485         0         0,05         PIÑÓN         CORONA         Derecha       Izquierda         15       40         15,705       41,8799         1       -1         37,4231       86,6871         36,4628       83,2341         30,4628       81,2341 |

Fig. 6

Utilizar la opción "Imprimir" para imprimir, pulsando el botón "Exportación resultados" para un archivo que se utilizará de acuerdo a sus necesidades. (Fig. 7)

CRIVELLIN PROGETTAZIONI S.r.I

12

| 🗞 Resultados                                             |                    |                           |
|----------------------------------------------------------|--------------------|---------------------------|
| Impresión Calidad DIN3962                                |                    |                           |
|                                                          |                    |                           |
|                                                          | / 8 9              |                           |
| Exportación                                              | las tolerancias me | edida cordal DIN 3967 ——— |
| Resultados Notas a b                                     | c d                | e 🛛 f 🗋 g 🗋 h             |
|                                                          | 10 E 130           |                           |
| Diámetro interno                                         | 20,3730            | 74 2241                   |
| Diámetro de contacto útil                                | 20,4020            | 77 9720                   |
| Diámetro en el comienzo de la evolvente útil             | 29,0470            | 76 8320                   |
| Angulo hélice en el diámetro exterior                    | 11 0177            | 10 2411                   |
| Paso hélice                                              | 542 7513           | 1447 3369                 |
| raso nelice                                              | 542,7515           | 1447,5505                 |
|                                                          |                    |                           |
|                                                          |                    |                           |
| Datos de medición:                                       |                    |                           |
|                                                          |                    |                           |
| Grosor circular frontal diente en el diámetro de la base | 4,107              | 3,4618                    |
| Grosor circular normal diente en el diámetro de la base  | 4,052              | 3,4154                    |
| Grosor circular frontal diente en el diámetro exterior   | 0                  | 1,6651                    |
| Grosor circular normal diente en el diámetro exterior    | 0                  | 1,6385                    |
| Grosor cordal en el diámetro exterior                    | 0                  | 1,6384                    |
| Grosor cordal en el diámetro exterior                    | 3,8344             | 2,3887                    |
| La medida de altura (H)                                  | 3,1249             | 1,0181                    |
| Addendum                                                 | 3                  | 1                         |
| Dedendum                                                 | 1,5                | 3,5                       |
| N. dientes en la medición                                | 3                  | 5                         |
| Medida Wildhaber                                         | 15,8605            | 27,0325                   |
| Diámetro de las placas de contacto                       | 32,5779            | 80,7294                   |
| Medida Rodillos                                          | 36,7253            | 84,0537 ≡                 |
| Diámetro rodillo                                         | 3,55               | 3,45                      |
| Deslizamiento en entrada                                 | 0,3424             | 1,7587                    |
| Deslizamiento en retiro                                  | -1,7587            | -0,3424                   |
| Deslizamiento total                                      | 2,1011             | 2,1011                    |
| Deslizamiento especifico puntos A1 E2                    | -1,4038            | 0,584                     |
| Deslizamiento especifico puntos E1 A2                    | 0,7339             | -2,7587                   |
|                                                          |                    |                           |
|                                                          |                    | · ·                       |
| < III                                                    |                    | •                         |
|                                                          |                    |                           |

Fig. 7

# Menu Càlculos: Editor equilibrado del deslizamiento especifico

Si desea optimizar el deslizamiento, en este caso, el programa actúa sobre la corrección Xm en el radio primitivo, seleccionar el menú "cálculos" y seleccionar "Entrada de datos Editor: equilibrio deslizamiento ". El programa propone los datos introducidos previamente. (Figura 8)

|                                                                                                    | intrada 📃 🔍                                                                                                    |
|----------------------------------------------------------------------------------------------------|----------------------------------------------------------------------------------------------------|
| Herramienta Cremallera Dedendum Herramienta Addendum Herramienta                                                                                                    | Herramienta Cremallera                                                                                                    |
| Editor De Herramientas         Módulo normal       Addendum Herramienta         2       2.5         Áng. de pres. norm.       Dedendum Herramienta         20       HMS         Radio conexión       1.5         Radio lleno       Radio lleno                                                                                                    | Ierramientas         Ierramientas         Ierramienta         Ierramienta         2.5         Ierramienta         Ierramienta         < |
| Equilibrado del deslizamiento (Entreeje teórico)         Juego       Helix ángulo       DEG         0.05       10       •       •       •       •       •       •       •       •       •       •       •       •       •       •       •       •       •       •       •       •       •       •       •       •       •       •       •       •       •       •       •       •       •       •       •       •       •       •       •       •       •       •       •       •       •       •       •       •       •       •       •       •       •       •       •       •       •       •       •       •       •       •       •       •       •       •       •       •       •       •       •       •       •       •       •       •       •       •       •       •       •       •       •       •       •       •       •       •       •       •       •       •       •       •       •       •       •       •       •       •       •       •       •       • | el deslizamiento (Entreeje teórico)<br>Juego Helix ángulo<br>0.05 10 OEG<br>HMS<br>N. dientes Dirección de la hélice<br>15 Derecha<br>40 Izquierda<br>Calcular<br>Cancelar                                                                                                    |

Fig. 8

# Menu Càlculos:Resultados equilibrado del deslizamiento especifico

A continuación (Figura 9) los resultados después de la ejecución del càlculo.

| S Resultados                                             |                       |                       |
|----------------------------------------------------------|-----------------------|-----------------------|
|                                                          |                       |                       |
|                                                          | 7 8 9                 | 10                    |
| Exportación                                              | le las tolerancias me | edida cordal DIN 3967 |
| Resultados Notas a                                       | b 🗌 c 🗌 d 🗌           | e ∏f ∏g ∏h            |
|                                                          | /8.5/38               |                       |
| Diámetro interno                                         | 26,8948               | 74,8021               |
| Diámetro de contacto útil                                | 28,8304               | 78.0693               |
| Diámetro en el comienzo de la evolvente útil             | 28,6557               | 77.0604               |
| Angulo hélice en el diámetro exterior                    | 11,7373               | 10.3094               |
| Paso hélice                                              | 542,7513              | 1447.3369             |
|                                                          | 012//010              | 1117,0000             |
|                                                          |                       |                       |
| Deter de medialém                                        |                       |                       |
| Datos de medición:                                       |                       |                       |
| Grosor circular frontal diente en el diámetro de la base | 3,9101                | 3,6588                |
| Grosor circular normal diente en el diámetro de la base  | 3,8577                | 3,6097                |
| Grosor circular frontal diente en el diámetro exterior   | 0,9547                | 1,6372                |
| Grosor circular normal diente en el diámetro exterior    | 0,9348                | 1,6108                |
| Grosor cordal en el diámetro exterior                    | 0,9347                | 1,6107                |
| Grosor cordal en el diámetro exterior                    | 3,6293                | 2,5953                |
| La medida de altura (H)                                  | 2,8279                | 1,3054                |
| Addendum                                                 | 2,716                 | 1,284                 |
| Dedendum                                                 | 1,784                 | 3,216                 |
| N. dientes en la medición                                | 3                     | 5                     |
| Medida Wildhaber                                         | 15,6662               | 27,2268               |
| Diámetro de las placas de contacto                       | 32,4862               | 80,7929               |
| Medida Rodillos                                          | 36,3395               | 84,6401 ≡             |
| Diámetro rodillo                                         | 3,55                  | 3,45                  |
| Deslizamiento en entrada                                 | 0,5437                | 1,4996                |
| Deslizamiento en retiro                                  | -1,4996               | -0,5437               |
| Deslizamiento total                                      | 2,0432                | 2,0432                |
| Deslizamiento especifico puntos A1 E2                    | -2,4084               | 0,7066                |
| Deslizamiento especifico puntos E1 A2                    | 0,7066                | -2,4085               |
|                                                          |                       |                       |
| <                                                        |                       |                       |
|                                                          |                       |                       |

Fig. 9

#### Menu Càlculos: Cálculo medida rodillo

Si se desea calcular la medida de rodillo, seleccione el menú "cálculos" y seleccione

"Medida rodillos."

Este cuadro de diálogo: (Figura 10)

El programa calcula la porción de rodillo y realiza el cálculo por la elección de un diámetro del rodillo más cercano posible a la teórica.

Cambiando el diámetro del rodillo de acuerdo a sus necesidades y pulse el botón "Calcular".

El programa vuelve a calcular los datos con el nuevo rodillo.

| 🗞 Cálculo Medida Rodillos 📃 🗾 |        |        |   |  |  |
|-------------------------------|--------|--------|---|--|--|
|                               | PIÑÓN  | CORONA |   |  |  |
| z                             | 15     | 40     |   |  |  |
| Min                           | 1.9942 | 2.2455 |   |  |  |
| Teorético                     | 3.5514 | 3.4528 |   |  |  |
| Мах                           | 6.5631 | 4.9446 |   |  |  |
| Diámetro rodillo              | 3.55   | 3.45   | ] |  |  |
| Calcular                      |        |        |   |  |  |

Fig. 10

# Menu Càlculos: Modifica nº dientes de medición (fig.11)

Si desea cambiar el número de dientes de la medición Wildhaber compartir:

Seleccione el menú Edición Nº dientes de la rueda de medición " Cálcular ", aparece el cuadro (fig. 12)

| Resultados                                               |                      | _ O _X                |
|----------------------------------------------------------|----------------------|-----------------------|
|                                                          |                      |                       |
|                                                          | 7 8 9                | 0 🗆 10 💷 11 💷 12      |
| Exportación Impresión d                                  | le las tolerancias m | edida cordal DIN 3967 |
| Resultados                                               | b c d                | ]e ∏f ∏g ∏h           |
| Diametro de base                                         | 28,5/38              | /0,190/               |
| Diámetro interno                                         | 26,8948              | 74,8021               |
| Diámetro de contacto útil                                | 28,8304              | 78,0693               |
| Diámetro en el comienzo de la evolvente útil             | 28,6557              | 77,0604               |
| Angulo hélice en el diámetro exterior                    | 11,7373              | 10,3094               |
| Paso hélice                                              | 542,7513             | 1447,3369             |
|                                                          |                      |                       |
|                                                          |                      |                       |
| Datos do modición:                                       |                      |                       |
| Datos de medición.                                       |                      |                       |
| Grosor circular frontal diente en el diámetro de la base | 3 9101               | 3 6588                |
| Grosor circular normal diente en el diámetro de la base  | 3 8577               | 3 6097                |
| Grosor circular frontal diente en el diámetro exterior   | 0.9547               | 1.6372                |
| Grosor circular normal diente en el diámetro exterior    | 0.9348               | 1,6108                |
| Grosor cordal en el diámetro exterior                    | 0,9347               | 1,6107                |
| Grosor cordal en el diámetro exterior                    | 3,6293               | 2,5953                |
| La medida de altura (H)                                  | 2,8279               | 1,3054                |
| Addendum                                                 | 2,716                | 1,284                 |
| Dedendum                                                 | 1,784                | 3,216                 |
| N. dientes en la medición                                | 3                    | 5                     |
| Medida Wildhaber                                         | 15,6662              | 27,2268               |
| Diámetro de las placas de contacto                       | 32,4862              | 80,7929               |
| Medida Rodillos                                          | 36,3395              | 84,6401 ≡             |
| Diámetro rodillo                                         | 3,55                 | 3,45                  |
| Deslizamiento en entrada                                 | 0,5437               | 1,4996                |
| Deslizamiento en retiro                                  | -1,4996              | -0,5437               |
| Deslizamiento total                                      | 2,0432               | 2,0432                |
| Deslizamiento especifico puntos A1 E2                    | -2,4084              | 0,7066                |
| Deslizamiento especifico puntos E1 A2                    | 0,7066               | -2,4085               |
|                                                          |                      | -                     |
| •                                                        |                      | •                     |

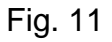

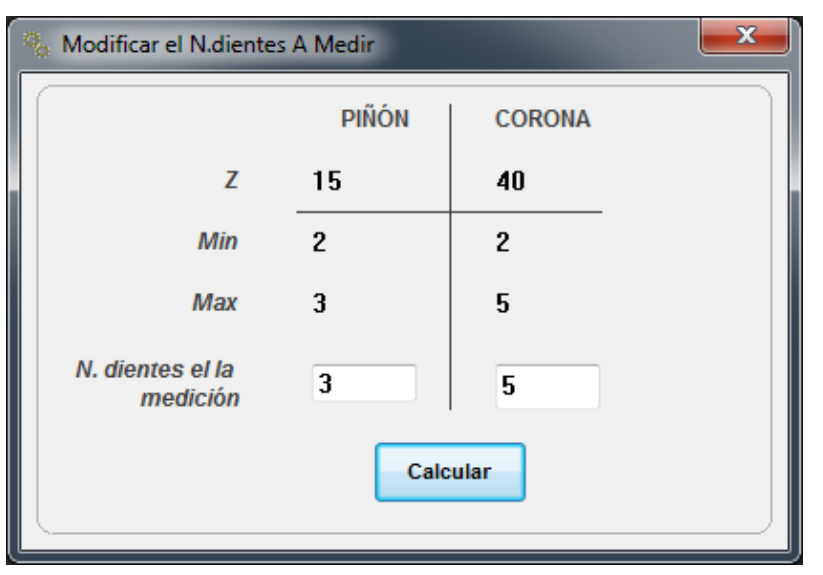

Fig. 12

# Menu Càlculos: Espesor cordal en el diàmetro

Si desea conocer el espesor cordal y la altura midiendo el calibre de nonio doble

Seleccione el menú "cálculos" y seleccionar "rueda de acordes Espesor ... .." aparece este cuadro: (fig.13)

| 🐁 Espesor Cordal                                |                          | <b>X</b> |
|-------------------------------------------------|--------------------------|----------|
| PIÑÓN                                           |                          |          |
| Insertar el diámetro para examin<br>Min 26.895  | ar espesor<br>Max 35.895 |          |
| Espesor cordal normale                          | 0                        | Calcular |
| Altura de medición                              | 0                        |          |
| CORONA                                          |                          |          |
| Insertar el diámetro para examina<br>Min 74.802 | ar espesor<br>Max 83.802 | 0        |
| Espesor cordal normale                          | 0                        | Calcular |
| Altura de medición                              | 0                        |          |
| (                                               |                          |          |

Fig. 13

Se calcula el espesor y la medida de altura: (fig.14)

|                          | ×                                                                                |
|--------------------------|----------------------------------------------------------------------------------|
|                          |                                                                                  |
| ar espesor<br>Max 35.895 | 34                                                                               |
| 2.1579                   | Calcular                                                                         |
| .983                     |                                                                                  |
|                          |                                                                                  |
| ar espesor<br>Max 83.802 | 80                                                                               |
| 2.9733                   | Calcular                                                                         |
| 1 9295                   |                                                                                  |
|                          | ar espesor<br>Max 35.895<br>2.1579<br>.983<br>ar espesor<br>Max 83.802<br>2.9733 |

Fig. 14

# Menu Càlculos: Medida Rodillos Cremallera

El programa también calcula la cuota de rodillos de la cremallera, se abre este cuadro: (fig.15)

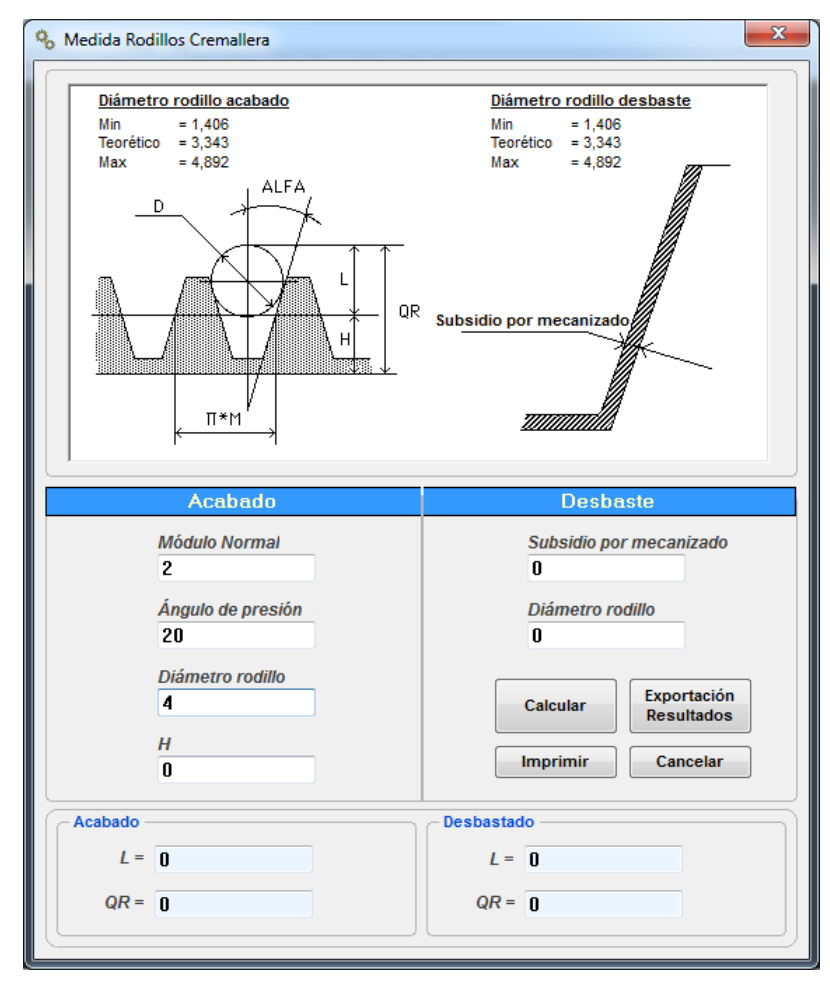

# Fig.15

Pulsando el botón "Calcular" en la mismo cuadro aparecerán los resultados: (fig.16)

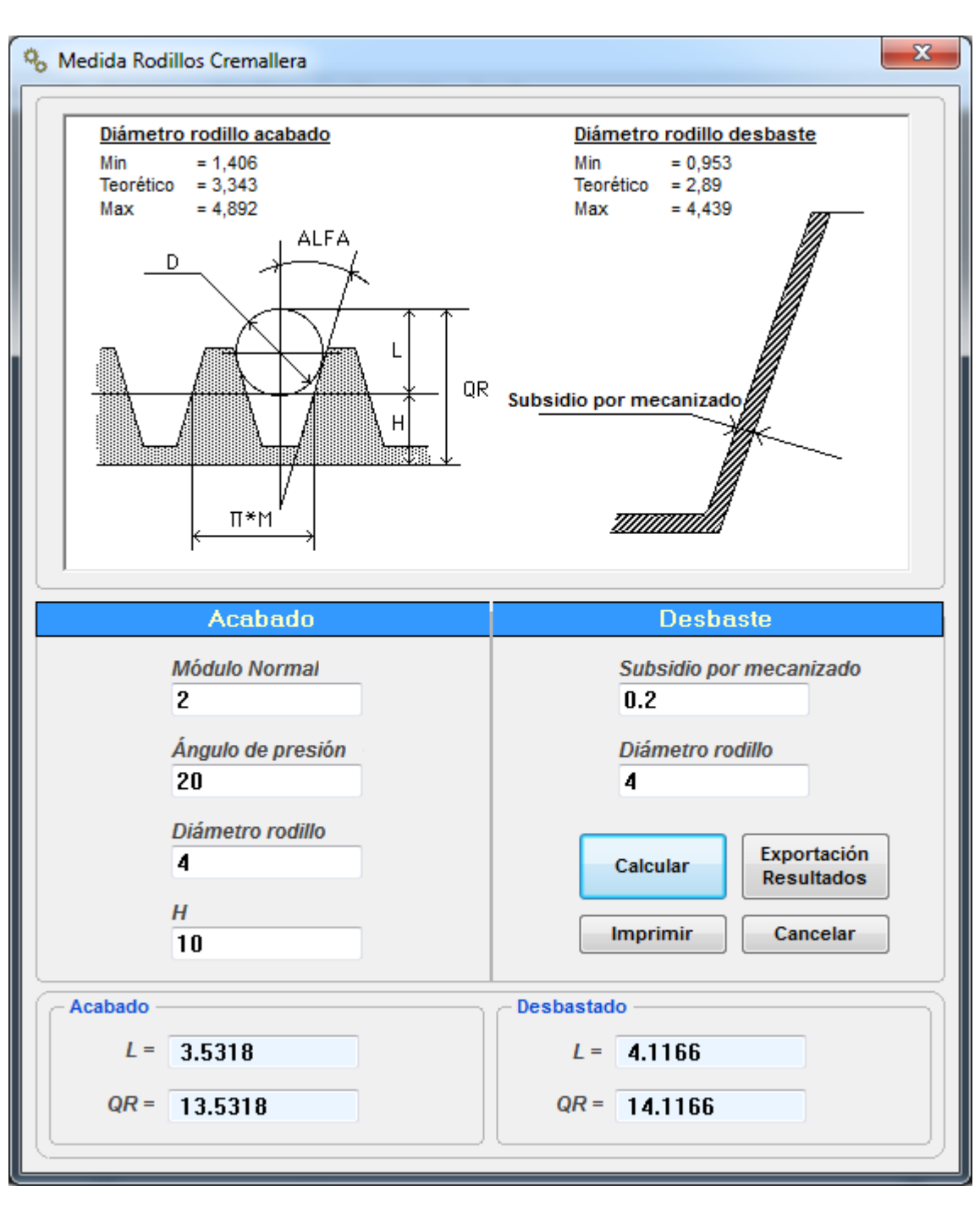

Fig.16

# Menu Càlculos: Cálculo tiempo de tallado con fresa madre

El programa calcula el tiempo de corte con fresa madre, se abre este cuadro: (fig.17)

| 🐁 Cálculo Tiempo De Tallado Co                                                                                                    | on Fresa Madre                      |                                                                                        | <b></b>                                           |
|----------------------------------------------------------------------------------------------------|-------------------------------------|----------------------------------------------------------------------------------------|---------------------------------------------------|
| Diámetro de la fres<br>150 mm<br>Avance / giro tabla<br>0.5 mm<br>N. revoluciones de<br>95.5 RP<br>Angulo de hélice<br>10<br>Piñón<br>Diámetro interior del engr<br>26.8948<br>Diámetro exterior del engr<br>35.8948<br>Número de dientes<br>15<br>Corona<br>Diámetro interior del engr<br>74.80213<br>Diámetro exterior del engr<br>83.80213<br>Número de dientes<br>40 | anaje<br>ranaje<br>ranaje<br>ranaje | Banda por dentar10mmN. principios fresa madre2Profundidad de pasada4.5mmMódulo Normal2 | Calcular<br>Imprimir<br>Exportación<br>Resultados |

Fig. 17

Pulsando el botón "calcular", aquí están los resultados: (fig.18)

| 🐁 Cálculo Tiempo De Tallado Con Fresa Ma                                                                                                    | dre                                                                   |                                                                                                |                                                    | ×                                                                     |
|----------------------------------------------------------------------------------------------------|-----------------------------------------------------------------------|------------------------------------------------------------------------------------------------|----------------------------------------------------|-----------------------------------------------------------------------|
| Diámetro de la fresa madre<br>150 mm<br>Avance / giro tabla<br>0.5 mm<br>N. revoluciones de la fresa ma<br>95.5 RPM<br>Angulo de hélice<br>10 | adre                                                                  | Banda por dei<br>10<br>N. principios f<br>2<br>Profundidad o<br>4.5<br>Módulo Norm<br>2        | ntar<br>mm<br>fresa madre<br>le pasada<br>mm<br>al | Calcular<br>Imprimir<br>Exportación<br>Resultados                     |
| Piñón<br>Diámetro interior del engranaje<br>26.8948<br>Diámetro exterior del engranaje<br>35.8948<br>Número de dientes<br>15                  | Carrera<br>Carrera<br>Carrera<br>Tiempo<br>Tiempo<br>Tiempo<br>Tiempo | de entrada<br>de salida fre<br>totale<br>entrada fres<br>por dentar b<br>de salida de<br>total | esa madre<br>sa madre<br>banda<br>la fresa madre   | 28,4<br>1,3<br>39,7<br>00:04:27<br>00:01:34<br>e 00:00:12<br>00:06:14 |
| Corona<br>Diámetro interior del engranaje<br>74.80213<br>Diámetro exterior del engranaje<br>83.80213<br>Número de dientes<br>40               | Carrera<br>Carrera<br>Carrera<br>Tiempo<br>Tiempo<br>Tiempo<br>Tiempo | de entrada<br>de salida fre<br>totale<br>entrada fres<br>por dentar b<br>de salida de<br>total | esa madre<br>a madre<br>banda<br>la fresa madre    | 28,6<br>1,3<br>39,9<br>00:11:57<br>00:04:11<br>00:00:33<br>00:16:42   |

Fig. 18

# Menu Càlculos: Cálculo tiempo de tallado con herramienta circular

El programa calcula el tiempo de corte con fherramienta circular, se abre este cuadro

: (fig.19)

| 🐁 Cálculo Tiempo De Tallado Con Crema     | illera 📃 💌                                                                  |
|-------------------------------------------|-----------------------------------------------------------------------------|
| Avance en rotation 0.5 mm/golpe           | Avance en entrada 0.05 mm/golpe                                             |
| N. golpes de cuchilla para minuto<br>75   | N. pasadas posteriores<br>4                                                 |
| Piñón<br>Profundidad de pasada<br>4.5 mm  | Diámetro primitivo de la rueda<br>30.4628 mm<br>Tiempo de base<br>H : M : S |
| Corona<br>Profundidad de pasada<br>4.5 mm | Diámetro primitivo de la rueda<br>81.2341 mm<br>Tiempo de base<br>H:M:S     |

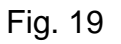

Pulsando el botón "calcular", aquí están los resultados (fig.20)

| 🌯 Cálculo Tiempo De Tallado Con Cremal   | lera 🖉                                                                                                    |
|------------------------------------------|----------------------------------------------------------------------------------------------------|
| Avance en rotation 0.5 mm/golpe          | Avance en entrada 0.05 mm/golpe                                                                             |
| N. golpes de cuchilla para minuto<br>75  | N. pasadas posteriores 4                                                                                    |
| Piñón<br>Profundidad de pasada<br>4.5 mm | Diámetro primitivo de la rueda<br>30.4628 mm<br>Tiempo de base<br>Calcular                                  |
| Corona Profundidad de pasada             | 00:11:24 H : M : S<br>Imprimir<br>Diámetro primitivo de la rueda<br>81.2341 mm<br>Exportación<br>Resultados |
| 4.5 mm                                   | Tiempo de base           00:28:25                                                                           |

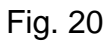

# Menu Càlculos: Caso (A) Entreeje fijo: Cálculo hélice sin corrección

Conociendo la distancia entre ejes, el programa calcula el ángulo de hélice que es necesario para lograr esta distancia sin ninguna corrección Xm. (fig.21

| Herramienta Cremallera                                                                   |  |  |  |  |  |
|------------------------------------------------------------------------------------------|--|--|--|--|--|
| Dedendum Herramienta<br>Addendum Herramienta                                             |  |  |  |  |  |
| Editor De Herramientas                                                                   |  |  |  |  |  |
| Módulo normal     Addendum Herramienta       2     2.5                                   |  |  |  |  |  |
| Áng. de pres. norm.     Dedendum Herramienta     Perfil DIN3960       20     HMS     2.5 |  |  |  |  |  |
| Radio conexión<br>.5 Radio lleno                                                         |  |  |  |  |  |
| Caso (A) Entreeje fijo: Cálculo hélice sin corrección                                    |  |  |  |  |  |
| Juego Distancia entre ejes 0.05 55.8485                                                  |  |  |  |  |  |
| N. dientes Calcular                                                                      |  |  |  |  |  |
| CORONA 40                                                                                |  |  |  |  |  |

Fig. 21

# Menu Càlculos: Caso (B) Entreeje fijo: Datos Xm de una rueda

Conociendo el entreeje y la corrección Xm en una rueda, el programa calcula la corrección Xm de otra rueda de. (fig.22)

| Section Datos De Entra                                                                                                    | da                     |                                                  |                         |                                       |
|----------------------------------------------------------------------------------------------------|------------------------|--------------------------------------------------|-------------------------|---------------------------------------|
| Dedendum Herrar<br>Addendum Herrar                                                                                                    | nienta<br>nienta       |                                                  | Cremallera              |                                       |
| Editor De Herramientas         Módulo normal       Addendum Herramienta         2       2.5         Áng. de pres. norm.       DEG         20       HMS         Radio conexión       1.5         Radio lleno       Radio lleno |                        |                                                  |                         |                                       |
| Caso (B) Entreej<br>Juego<br>0.05                                                                                                    | e fijo: Datos X        | m de una rueda<br>Distancia entre eje<br>55.8485 | es Helix ángul<br>10    | o DEG<br>O HM S                       |
| PIÑÓN<br><br>CORONA                                                                                                    | N. dientes<br>15<br>40 |                                                  | orrección Xm<br>716<br> | <u>C</u> alcular<br>C <u>a</u> ncelar |

Fig. 22

Menu Càlculos: Caso (C) Entreeje fijo: Equilibrado del deslizamiento especifico

Conociendo el entreeje, el programa calcula la correcciones XM1 XM2 a fin de equilibrar el deslizamiento. (fig.23

| 🍓 Editor Datos De Entrada                    |                                 |                    | ×                |
|----------------------------------------------|---------------------------------|--------------------|------------------|
| Dedendum Herramienta<br>Addendum Herramienta | Herramienta Crema               | allera             |                  |
| Editor De Herramientas                       |                                 |                    |                  |
| Módulo normal                                | Addendum<br>2.5                 | n Herramienta      |                  |
| Áng. de pres. norm.<br>20                    | DEG Dedendum<br>HMS 2.5         | Herramienta Per    | fil DIN3960      |
| Radio conexión<br>.5 Radio                   | lleno                           |                    |                  |
| Caso (C) Entreeje fijo: Equilibra            | do del deslizamiento            | especifico         | ]                |
| Juego<br>0.05                                | Distancia entre ejes<br>55.8485 | Helix ángulo<br>10 | ● DEG<br>○ HMS   |
| PIÑÓN                                        | N. dientes<br>15                |                    | <u>C</u> alcular |
| CORONA                                       | 40                              |                    | Cancelar         |

Fig. 23

# Menu: Dibuje perfil

El menú "Dibujar el perfil" se puede representar:

- El perfil de los dientes de la rueda dentada 1
- El perfil de los dientes de la rueda dentada 2
- El perfil de los dientes del engranaje 1 con la cremallera de generación o normal
- El perfil de los dientes del engranaje 2 con la cremallera de generación o normal
- El perfil de los dientes del engranaje 1 con engranaje 2

# En este caso (fig.24): "Dibuje un sector"

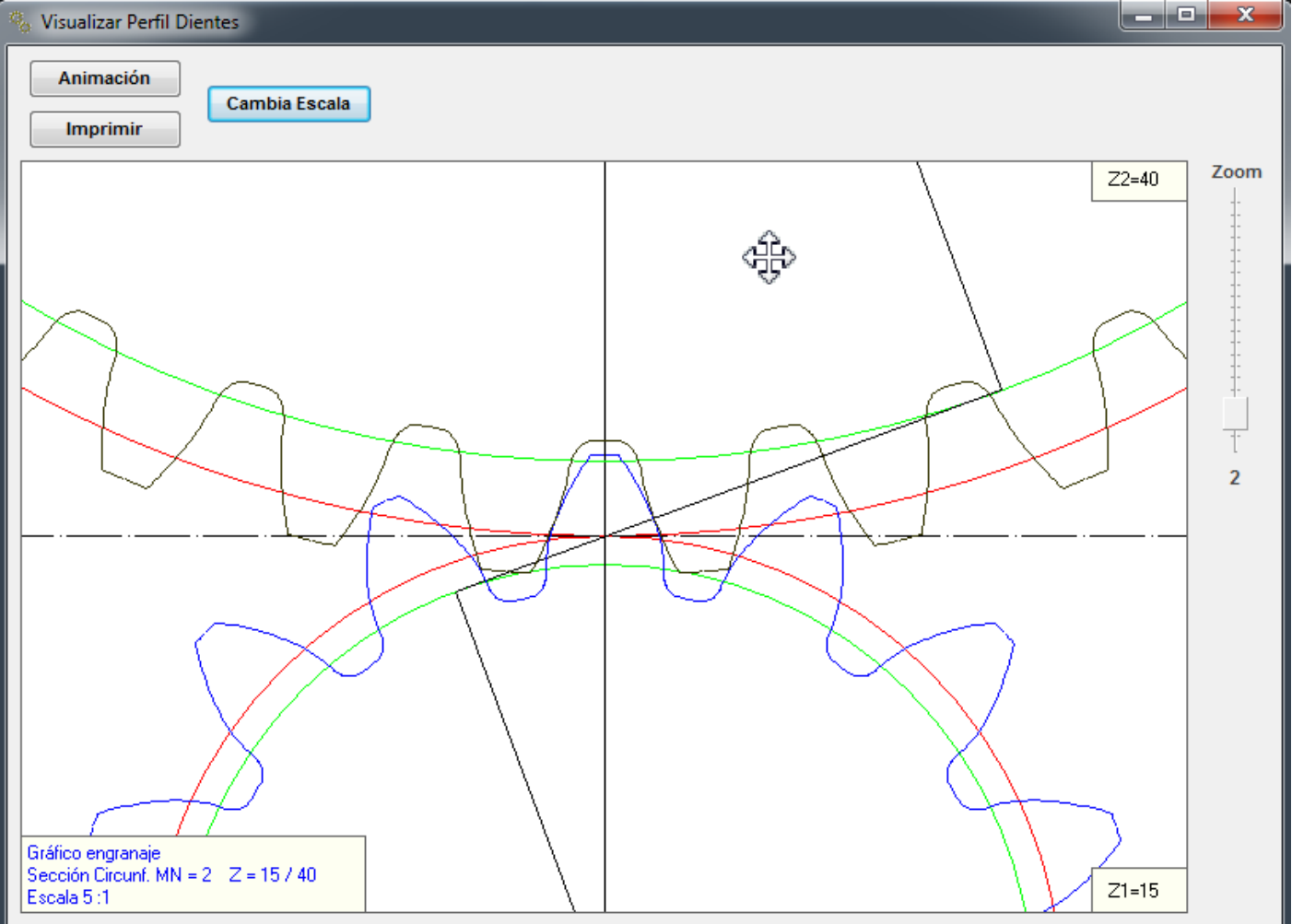

Fig. 24

Pulsando el botón de "cambio de escala" para cambiar la escala de visualización: (fig.25 - 26)

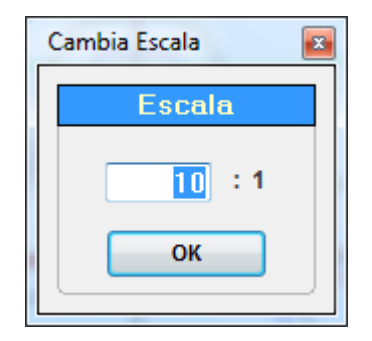

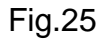

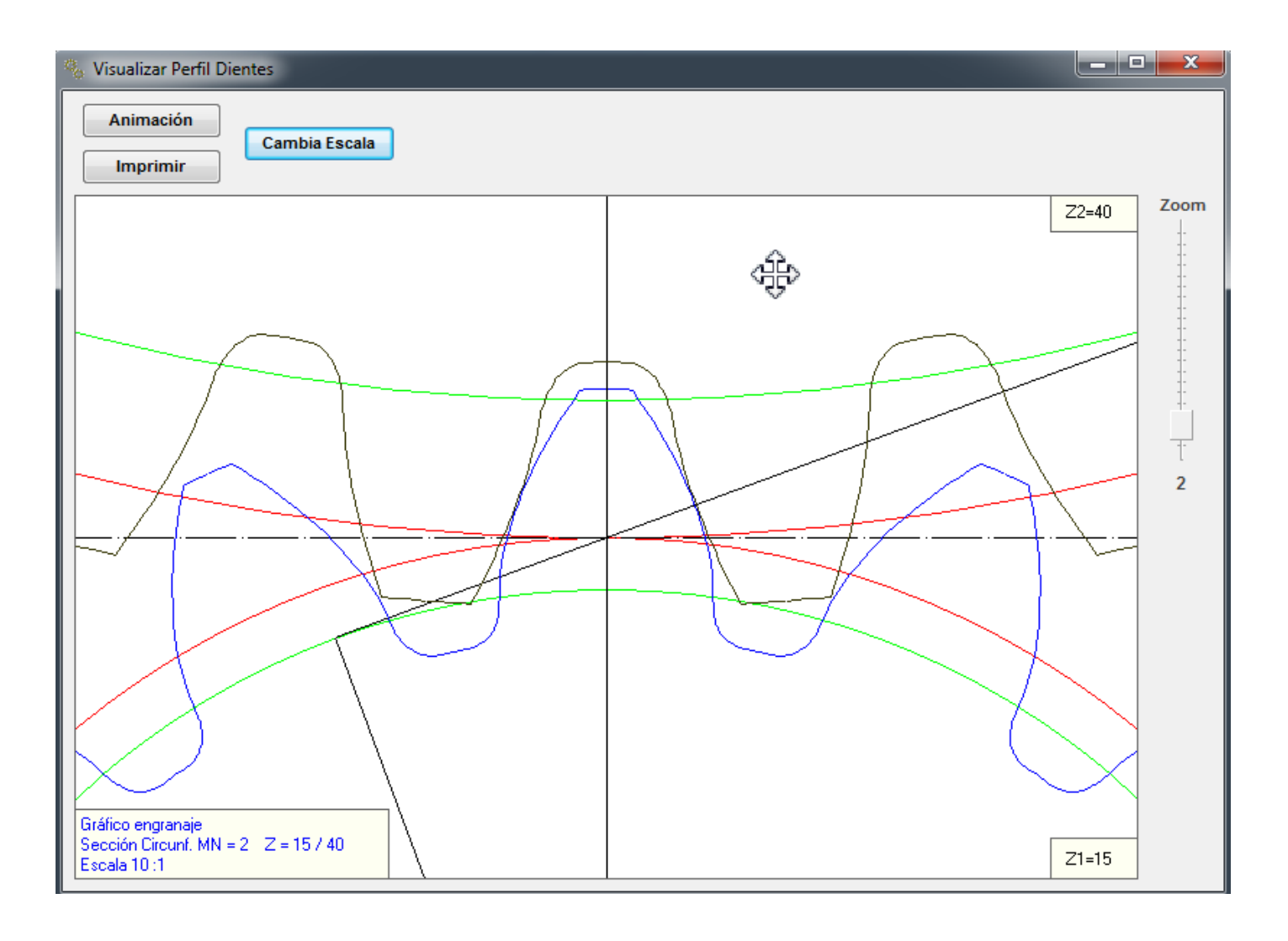

Fig.26

Menu Dibuje perfil : Cuadro de animación (fig.27)

"Etapa de rotaction" Define la etapa de rotación más grande o más pequeño.

"Mostrar los puntos" Muestra los puntos de contacto que participan en el reporte de conducta.

"Directiòn de rotatiòn" Define la rotación del piñón en sentido horario o giro en sentido antihorario.. "Imprimir" Botòn de impresión.

"El cambio de escala" Zoom en la escala que desee.

"Zoom", el deslizador de la derecha lleva a cabo un zoom dinámico.

Al pulsar el botón del mouse para que aparezca el cursor de Windows.

Es posible mover el dibujo representado en el cuadro.

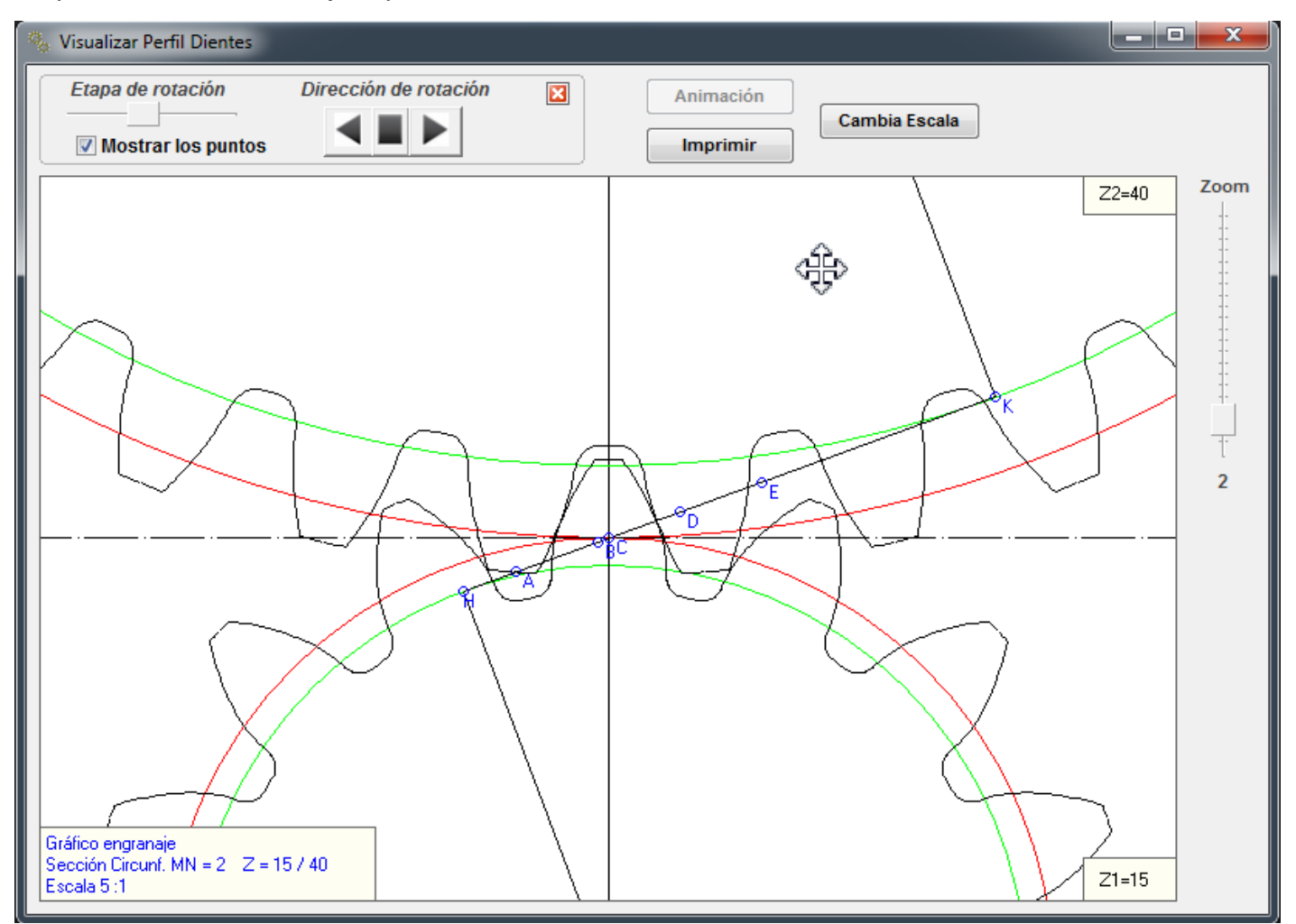

FIG. 27

# Menu Dibuje perfil: dibujar piñón

Después de ver la siguiente cuadro se pulsa el botón "Herramienta cremallera" (fig.28)

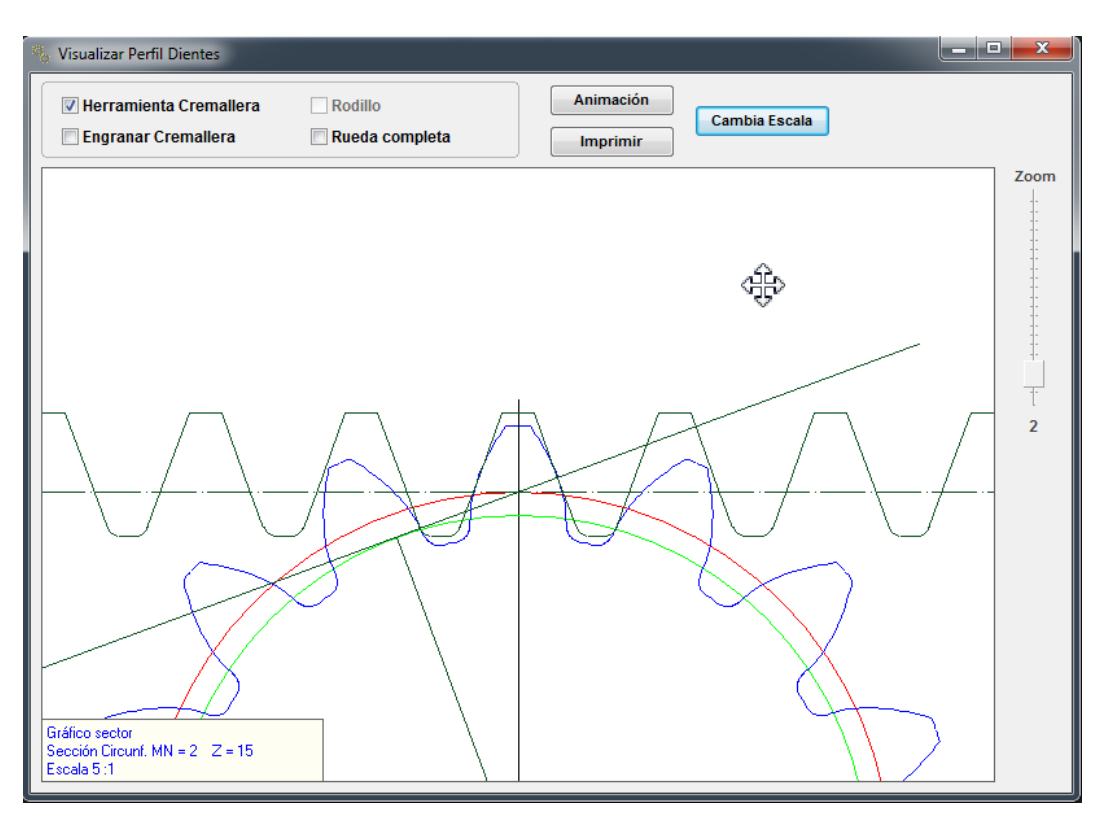

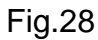

Pulsando el botón de "Animación" y hacer zoom, esta es el cuadro de animación. (fig.29)

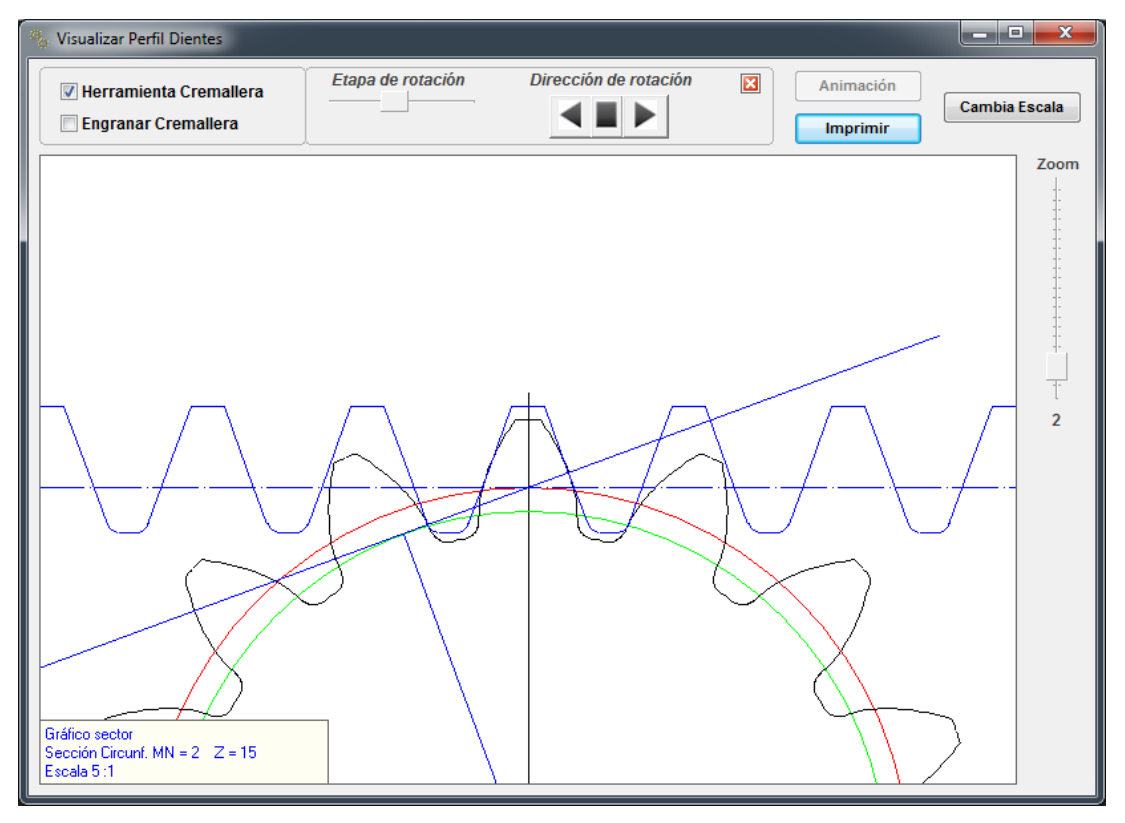

Fig.29

# Menu Visualizar: Lista de coordenadas

En el menú "Perfil Dibujo" se puede seleccionar el "Coordenadas" Usted puede conseguir una lista de puntos de coordenadas del diente o del Hueco entre dientes de la rueda 1 y 2 (fig.31)

| 🌯 Coordenadas |            |
|---------------|------------|
| PIÑÓN         | CORONA     |
| Diente        | Diente     |
| 💿 Vano        | Vano       |
|               | Visualizar |
|               |            |

Fig.31

X e Y son las coordenadas cartesianas del centro de engranaje

R y alfa son las coordenadas polares del engranaje central

Usted puede obtener un diseño de dientes en la escala deseada.

Pulsando el botón poner el valor de la escala de ampliación en el campo y pulse el botón "Dibuja el perfil" (fig.32)

| % Coorder | nadas   | -                  | COLUMN DE LA COLUMN | -       | 17708 81000        | ۰. |                                         |
|-----------|---------|--------------------|---------------------|---------|--------------------|----|-----------------------------------------|
|           | Cartesi | anas               | Polare              | s       |                    |    |                                         |
| N°        | Х       | Y                  | R                   | Alfa    |                    | Se | emipertil desde el centro del engranaje |
| Grand     |         |                    | 6                   |         |                    | *  |                                         |
| Coorde    | enadas  | <u>alente pina</u> | on :                |         |                    |    |                                         |
| Mn = 2    | Z = 15  | Beta = 10          | Xm = 0,716          |         |                    |    |                                         |
|           |         |                    |                     |         |                    |    |                                         |
| Fondo     |         |                    |                     |         |                    |    |                                         |
|           | 2 7050  | 10 1505            | 12 4474             | 10      | D Interior         |    |                                         |
| 3         | 2,7959  | 13,1535            | 13,4474             | 10.9859 | K.Interior         |    |                                         |
| 4         | 2,42    | 13,2274            | 13,447              | 10,3678 |                    |    |                                         |
| 5         | 2,34    | 13,2674            | 13,4722             | 10,0025 |                    |    |                                         |
| 6         | 2,28    | 13,3074            | 13,5013             | 9,7223  |                    |    |                                         |
| 7         | 2,22    | 13,3474            | 13,5308             | 9,4432  |                    |    |                                         |
| 8         | 2,18    | 13,38/4            | 13,5037             | 9,2488  |                    |    |                                         |
| 10        | 2,14    | 13,4626            | 13,6275             | 8,9225  |                    |    |                                         |
| 11        | 2,08    | 13,5074            | 13,6666             | 8,7542  |                    |    |                                         |
| 12        | 2,06    | 13,5474            | 13,7031             | 8,6461  |                    |    |                                         |
| 13        | 2,04    | 13,5874            | 13,7397             | 8,5386  |                    |    | Escala 10:1                             |
| 14        | 2,02    | 13,6274            | 13,7763             | 8,4316  |                    |    |                                         |
| 15        | 2,0100  | 13,005             | 13,8122             | 8,3701  |                    |    | Imprimir Señala Perfil                  |
| 17        | 1.9906  | 13,745             | 13,8884             | 8,2404  |                    | -  |                                         |
| 18        | 1,98    | 13,7874            | 13,9288             | 8,1723  |                    | =  | Exportación Resultados                  |
| 19        | 1,9706  | 13,825             | 13,9648             | 8,1122  |                    |    |                                         |
| 20        | 1,96    | 13,8674            | 14,0052             | 8,0448  |                    |    |                                         |
| 21        | 1,96    | 13,9074            | 14,0448             | 8,022   |                    |    |                                         |
| 22        | 1,90    | 13,9474            | 14,0044             | 7,9993  |                    |    |                                         |
| Evolver   | nte     |                    |                     |         |                    |    |                                         |
| 23        | 1,9525  | 14,1942            | 14,3279             | 7,8322  | R.Inicio Evolvente |    |                                         |
| 24        | 1,9532  | 14,3768            | 14,5088             | 7,7366  |                    |    |                                         |
| 25        | 1,9397  | 14,5612            | 14,6898             | 7,5878  |                    |    |                                         |
| 26        | 1,9158  | 14,7469            | 14,8708             | 7,4022  |                    |    |                                         |
| 27        | 1,8831  | 14,9335            | 15,0518             | 7,1869  | R de Paso          |    |                                         |
| 29        | 1,8423  | 15,1209            | 15,2314             | 6,9465  | R.ue P050          |    |                                         |
| 30        | 1,7941  | 15,309             | 15,4137             | 6,6842  |                    |    |                                         |
| 31        | 1,739   | 15,4974            | 15,5947             | 6,4024  |                    |    |                                         |
| 32        | 1,6772  | 15,6863            | 15,7757             | 6,1029  |                    |    |                                         |
| 33        | 1,609   | 15,8753            | 15,9567             | 5,7873  |                    |    |                                         |
| 34        | 1,5346  | 16,0645            | 16,1376             | 5,4509  |                    |    |                                         |
| 36        | 1,3679  | 16,4428            | 16,4996             | 4,7557  |                    |    |                                         |
| 37        | 1,2759  | 16,6317            | 16,6806             | 4,3868  |                    |    |                                         |
| 38        | 1,1782  | 16,8203            | 16,8615             | 4,0067  |                    |    |                                         |
| 39        | 1,0749  | 17,0086            | 17,0425             | 3,6161  |                    |    |                                         |
| 40        | 0,9661  | 17,1964            | 17,2235             | 3,2155  |                    |    |                                         |
| 42        | 0,0519  | 17,5030            | 17,5854             | 2,8050  |                    |    |                                         |
| 43        | 0,6074  | 17,756             | 17,7664             | 1,9593  |                    | -  |                                         |
|           |         |                    |                     | - inner |                    |    |                                         |
|           |         |                    |                     |         | ,                  |    |                                         |

Fig.32

# Menu Visualizar: Coordenadas Herramienta De Forma

Desde el menú "Dibujos Perfil" se puede seleccionar la "herramienta de forma."

Usted puede obtener una lista de coordenadas con 45 puntos alrededor de la forma del diente o la forma de la herramienta del piñón y la corona (fig.33)

| Q | Coordenadas |            |  |
|---|-------------|------------|--|
| ſ | PIÑÓN       | CORONA     |  |
|   | Oiente      | Diente     |  |
|   | Vano        | Vano       |  |
|   |             | Visualizar |  |

Fig.33

X e Y son las coordenadas cartesianas del centro de engranaje

R y alfa son las coordenadas polares del engranaje central

Usted puede obtener un diseño de dientes en la escala deseada.

Pulsando el botón poner el valor de la escala de ampliación en el campo y pulse el botón "Dibuja el perfil"" (fig.34)

| 🇞 Coorder | nadas Herra | imienta De Forma   |                    | -                | a - logan through the |     |                                        |
|-----------|-------------|--------------------|--------------------|------------------|-----------------------|-----|----------------------------------------|
|           | Cartesi     | anas               | Polare             | s                |                       | Ser | niperfil desde el centro del engranaie |
| N°        | X           | Y                  | R                  | Alfa             |                       | _   | ······································ |
| Coorde    | enadas      | diente piñón       | 1                  |                  |                       | Â   |                                        |
| Mn = 2    | Z = 15      | Beta = 10 Xm       | = 0,716            |                  |                       |     |                                        |
| Fondo     |             |                    |                    |                  |                       |     |                                        |
| 2         | 2,7959      | 13,1535<br>13,1874 | 13,4474<br>13,4336 | 12<br>10.9859    |                       |     |                                        |
| 4         | 2,42        | 13,2274            | 13,447             | 10,3678          |                       |     |                                        |
| 5         | 2,34        | 13,2674            | 13,4722            | 10,0025          |                       |     |                                        |
| 6         | 2,28        | 13,3074            | 13,5013            | 9,7223           |                       |     |                                        |
| 7         | 2,22        | 13,3474            | 13,5308            | 9,4432           |                       |     |                                        |
| 8         | 2,18        | 13,3874            | 13,5637            | 9,2488           |                       |     |                                        |
| 9         | 2,14        | 13,4274            | 13,5969            | 9,0554           |                       |     |                                        |
| 11        | 2,1130      | 13,4020            | 13,0275            | 0,9225           |                       |     |                                        |
| 12        | 2,00        | 13 5474            | 13 7031            | 8 6461           |                       |     |                                        |
| 13        | 2,00        | 13,5874            | 13,7397            | 8,5386           |                       |     | Escala 10:1                            |
| 14        | 2,02        | 13,6274            | 13,7763            | 8,4316           |                       |     |                                        |
| 15        | 2,0106      | 13,665             | 13,8122            | 8,3701           |                       |     | Imprimir Coñela Dorfil                 |
| 16        | 2           | 13,7074            | 13,8525            | 8,3013           |                       |     | imprimir Senaia Perni                  |
| 17        | 1,9906      | 13,745             | 13,8884            | 8,2404           |                       |     |                                        |
| 18        | 1,98        | 13,7874            | 13,9288            | 8,1723           |                       |     | Exportación Resultados                 |
| 19        | 1,9706      | 13,825             | 13,9648            | 8,1122           |                       |     |                                        |
| 20        | 1,96        | 13,8674            | 14,0052            | 8,0448           |                       | -   |                                        |
| 22        | 1,96        | 13,9074            | 14,0448            | 7,9993           |                       | =   |                                        |
| Evolver   | ıte         |                    |                    |                  |                       |     |                                        |
| 23        | 1,9525      | 14,1942            | 14.3279            | 7,8322           |                       |     |                                        |
| 24        | 1,9517      | 14,4078            | 14,5394            | 7,7146           |                       |     |                                        |
| 25        | 1,9327      | 14,6237            | 14,7509            | 7,5288           |                       |     |                                        |
| 26        | 1,9003      | 14,8413            | 14,9624            | 7,2965           |                       |     |                                        |
| 27        | 1,8564      | 15,0599            | 15,1739            | 7,0272           |                       |     |                                        |
| 28        | 1,5921      | 15,148             | 15,2314            | 6                | R.de Paso             |     |                                        |
| 29        | 1,8021      | 15,2795            | 15,3854            | 6,7266           |                       |     |                                        |
| 30        | 1,/382      | 15,4998            | 15,597             | 6,3988           |                       |     |                                        |
| 31        | 1,0053      | 15,7205            | 15,8085            | 6,0469<br>E 6722 |                       |     |                                        |
| 33        | 1,4937      | 16,1626            | 16,2315            | 5,0733           |                       |     |                                        |
| 34        | 1,3955      | 16,3837            | 16,443             | 4,8686           |                       |     |                                        |
| 35        | 1,2895      | 16,6045            | 16,6545            | 4,4406           |                       |     |                                        |
| 36        | 1,1757      | 16,825             | 16,8661            | 3,9971           |                       |     |                                        |
| 37        | 1,0542      | 17,045             | 17,0776            | 3,5393           |                       |     |                                        |
| 38        | 0,9253      | 17,2643            | 17,2891            | 3,068            |                       |     |                                        |
| 39        | 0,789       | 17,4828            | 17,5006            | 2,5841           |                       |     |                                        |
| 40        | 0,6455      | 17,7004            | 17,0226            | 2,0884           |                       |     |                                        |
| 42        | 0,494/      | 18 132             | 18 1351            | 1,5810           |                       |     |                                        |
| 43        | 0.1719      | 18,3459            | 18,3467            | 0.5368           |                       |     |                                        |
| 44        | 0           | 18,5582            | 18,5582            | 0                |                       |     |                                        |
| •         |             |                    |                    |                  |                       |     |                                        |
|           |             |                    |                    |                  |                       |     |                                        |
|           |             |                    |                    |                  |                       |     |                                        |

Fig.34

Menu Visualizar: Lista espesor diente En el menú "Dibuje Perfil ", se puede conseguir una lista con el espesor del diente: (fig.36)

| b Espesor Del D    | iente                          |                               |                           |                          | 1 - Hannell        |               | X |
|--------------------|--------------------------------|-------------------------------|---------------------------|--------------------------|--------------------|---------------|---|
| Imprimir           | Expor                          | tación Resultados             |                           |                          |                    |               |   |
| Diámetro X         | Espesor<br>Circular<br>Frontal | Espesor<br>Circular<br>Normal | Espesor<br>Cordal Frontal | Espesor<br>Cordal Normal | Addendum<br>Cordal |               |   |
| <u>PIÑÓN :</u>     |                                |                               |                           |                          |                    |               | Â |
| Espesores s        | obre evolv                     | ente                          |                           |                          |                    |               |   |
| 35,8948            | 0,9547                         | 0,9348                        | 0,9546                    | 0,9347                   | 0,0063             | * D. Exterior |   |
| 35,4948            | 1,2419                         | 1,2165                        | 1,2416                    | 1,2162                   | 0.2109             |               |   |
| 35.0948            | 1.5163                         | 1,4859                        | 1.5158                    | 1,4855                   | 0.4164             |               |   |
| 34,6948            | 1,7778                         | 1,743                         | 1,777                     | 1,7422                   | 0.6228             |               |   |
| 34 2048            | 2 0262                         | 1 0874                        | 2 025                     | 1 9863                   | 0 8200             |               |   |
| 33 8048            | 2,0202                         | 2 2101                        | 2,025                     | 2 2175                   | 1 0377             |               |   |
| 22 4048            | 2,2014                         | 2,2191                        | 2,2337                    | 2,2175                   | 1,0377             |               |   |
| 33 0048            | 2,4032                         | 2,4370                        | 2,4009                    | 2,4330                   | 1 4547             |               |   |
| 22 6040            | 2,0913                         | 2,0733                        | 2,0004                    | 2,0404                   | 1,454/             |               |   |
| 32,0940            | 2,0000                         | 2,0352                        | 2,0010                    | 2,0315                   | 1,0030             |               |   |
| 32,2948            | 3,0055                         | 3,0133                        | 3,0009                    | 3,0088                   | 1,8/2/             |               |   |
| 31,8948            | 3,2308                         | 3,1//1                        | 3,2253                    | 3,1/1/                   | 2,0817             |               | = |
| 31,4948            | 3,381                          | 3,3262                        | 3,3745                    | 3,3198                   | 2,2907             |               |   |
| 31,0948            | 3,5156                         | 3,46                          | 3,5081                    | 3,4526                   | 2,4993             |               |   |
| 30,6948            | 3,6337                         | 3,5777                        | 3,6252                    | 3,5693                   | 2,7074             |               |   |
| 30,4628            | 3,6943                         | 3,6382                        | 3,6853                    | 3,6293                   | 2,8279             | * D.de Paso   |   |
| 30,2948            | 3,7344                         | 3,6783                        | 3,725                     | 3,669                    | 2,9149             |               |   |
| 29,8948            | 3,8164                         | 3,7605                        | 3,806                     | 3,7503                   | 3,1216             |               |   |
| 29,4948            | 3,8775                         | 3,8222                        | 3,8663                    | 3,8112                   | 3,3273             |               |   |
| 29,0948            | 3,9144                         | 3,8601                        | 3,9026                    | 3,8484                   | 3,5315             |               |   |
| 28,6948            | 3,9192                         | 3,8663                        | 3,9071                    | 3,8543                   | 3,7336             |               |   |
| Espesores b        | oajo evolve                    | nte                           |                           |                          |                    |               |   |
| 28,1689            | 3,9328                         | 3,8815                        | 3,92                      | 3,8689                   | 4                  |               |   |
| 28,0897            | 3,9328                         | 3,8819                        | 3,92                      | 3,8692                   | 4,04               |               |   |
| 28,0105            | 3,9329                         | 3,8822                        | 3,92                      | 3,8695                   | 4,08               |               |   |
| 27,9296            | 3,9544                         | 3,9037                        | 3,9412                    | 3,8907                   | 4,1224             |               |   |
| 27,8577            | 3,9735                         | 3,9228                        | 3,96                      | 3,9095                   | 4,16               |               |   |
| 27,7769            | 3,9949                         | 3,9443                        | 3,9812                    | 3,9307                   | 4,2024             |               |   |
| 27,7051            | 4,014                          | 3,9634                        | 4                         | 3,9495                   | 4,24               |               |   |
| 27,6243            | 4,0355                         | 3,9849                        | 4,0212                    | 3,9707                   | 4,2824             |               |   |
| 27,5526            | 4,0546                         | 4,004                         | 4,04                      | 3,9896                   | 4,32               |               |   |
| 27,4794            | 4,0951                         | 4,0443                        | 4,08                      | 4,0293                   | 4,36               |               |   |
| 27,4062            | 4,1357                         | 4.0846                        | 4.12                      | 4,0691                   | 4.4                |               |   |
| 27.3332            | 4,1762                         | 4,1249                        | 4.16                      | 4,1089                   | 4.44               |               |   |
| 27.255             | 4,2443                         | 4,1925                        | 4,2272                    | 4,1756                   | 4,4848             |               |   |
| 27 1937            | 4 2979                         | 4 2456                        | 4 28                      | 4 2279                   | 4 52               |               |   |
| 27 1275            | 4 370                          | 4 326                         | 4 36                      | 4 3072                   | 4 56               |               |   |
| 27.0615            | 4 4602                         | 4 4064                        | 4 44                      | 4 3865                   | 4.6                |               |   |
| 27,0015            | 4 592                          | 4 527                         | 4 56                      | 4 5052                   | 4 64               |               |   |
| 27,0020            | 4,202                          | 7,327                         | 4,50                      | 4 6241                   | 4.69               |               |   |
| 20,9443            | 4,7039                         | 4,04//                        | 4,00                      | 4,0241                   | 4,08               |               |   |
| 20,8939            | 4,8005                         | 4,8080                        | 4,84                      | 4,/824                   | 4,72               |               |   |
| 26,8672<br>26,8948 | 5,1515<br>5,6328               | 5,5658                        | 5,12<br>5,5917            | 5,0592 5,5252            | 4,76<br>4,7939     | * D.Interno   |   |
|                    |                                |                               |                           |                          |                    |               |   |
| Contonn .          |                                |                               |                           |                          |                    |               |   |
| Espesores s        | 1 6272                         | ente<br>1.6109                | 1 6271                    | 1 6107                   | 0.009              | * D Extorior  | - |

# Menu Visualizar: Resultados (fig.37)

| 🗞 Resultados                                             |                 |                        | _        |
|----------------------------------------------------------|-----------------|------------------------|----------|
| Impresión Calidad DIN3962                                |                 |                        |          |
|                                                          | 7 9             | 0 0 10 0 11 0 12       |          |
|                                                          |                 | 9 10 11 12             |          |
| Exportación Impresión de                                 | las tolerancias | medida cordal DIN 3967 |          |
| Resultados Notas a b                                     | c d             | □e □f □g □h            |          |
|                                                          |                 |                        | <u> </u> |
| <u>Datos finales :</u>                                   |                 | Í                      |          |
| Médulo Normal                                            | 2               |                        |          |
| Módulo Normal Base                                       | 1 8704          |                        |          |
| Módulo circunferencial                                   | 2,0309          |                        |          |
| Módulo circunferencial base                              | 1,9049          |                        |          |
| Módulo circunferencial de funcionamento                  | 2,0309          |                        |          |
| Módulo normale de funcionamento                          | 2               |                        |          |
| Ángulo de presión herramienta                            | 20              | (20°0'0")              |          |
| Ángulo de presión de funcionamento                       | 20,2836         | (20°17'1")             |          |
| Ángulo de presión circunferencial                        | 20,2836         | (20°17'1")             |          |
| Ángulo hélice sobre el diámetro primitivo                | 10              | (10°0'0")              |          |
| Ángulo hélice sobre el diámetro de base                  | 9,3913          | (9°23'29")             |          |
| Ángulo hélice sobre el diámetro de funcionamiento        | 10              | (10°0'0")              |          |
| Relación de conducta                                     | 1,4945          |                        |          |
| Distancia entre ejes de operación y de montaje           | 55,8485         |                        |          |
| Suma de Correcciones                                     | 0               |                        |          |
| Juego establecido                                        | 0,05            | =                      | =        |
|                                                          | PIÑÓN           | CORONA                 |          |
|                                                          |                 |                        |          |
| N. dientes                                               | 15              | 40                     |          |
| Nº dientes imaginarios                                   | 15,705          | 41,8/99                |          |
| Correccion en el radio primitivo xm                      | 0,/16           | -0,716                 |          |
| Diametro exterior teorico con dientes de punta           | 37,1104         | 87,0908                |          |
| Diámetro primitivo de funcionamiento                     | 30 4628         | 81 2341                |          |
| Diámetro primitivo correcto                              | 31 8048         | 79 8021                |          |
| Diámetro primitivo                                       | 30 4628         | 81 2341                |          |
| Diámetro de base                                         | 28,5738         | 76,1967                |          |
| Diámetro interno                                         | 26,8948         | 74,8021                |          |
| Diámetro de contacto útil                                | 28,8304         | 78,0693                |          |
| Diámetro en el comienzo de la evolvente útil             | 28,6557         | 77,0604                |          |
| Angulo hélice en el diámetro exterior                    | 11,7373         | 10,3094                |          |
| Paso hélice                                              | 542,7513        | 1447,3369              |          |
|                                                          |                 |                        |          |
| Datos de medición:                                       |                 |                        |          |
| Grosor circular frontal diente en el diámetro de la base | 3 0101          | 3 6588                 |          |
| Grosor circular normal diente en el diámetro de la base  | 3,8577          | 3,6097                 |          |
| Grosor circular frontal diente en el diámetro de la base | 0.9547          | 1,6372                 |          |
| Grosor circular normal diente en el diámetro exterior    | 0.9348          | 1,6108                 |          |
| Grosor cordal en el diámetro exterior                    | 0,9347          | 1,6107                 |          |
| Grosor cordal en el diámetro exterior                    | 3,6293          | 2,5953                 |          |
| La medida de altura (H)                                  | 2,8279          | 1,3054                 | +        |
| ··· · · · · · · · · · · · · · · · · ·                    | •               |                        |          |
|                                                          |                 |                        |          |

GEAR-1

34

# Menu Visualizar: Diagrama de deslizamiento (fig.38)

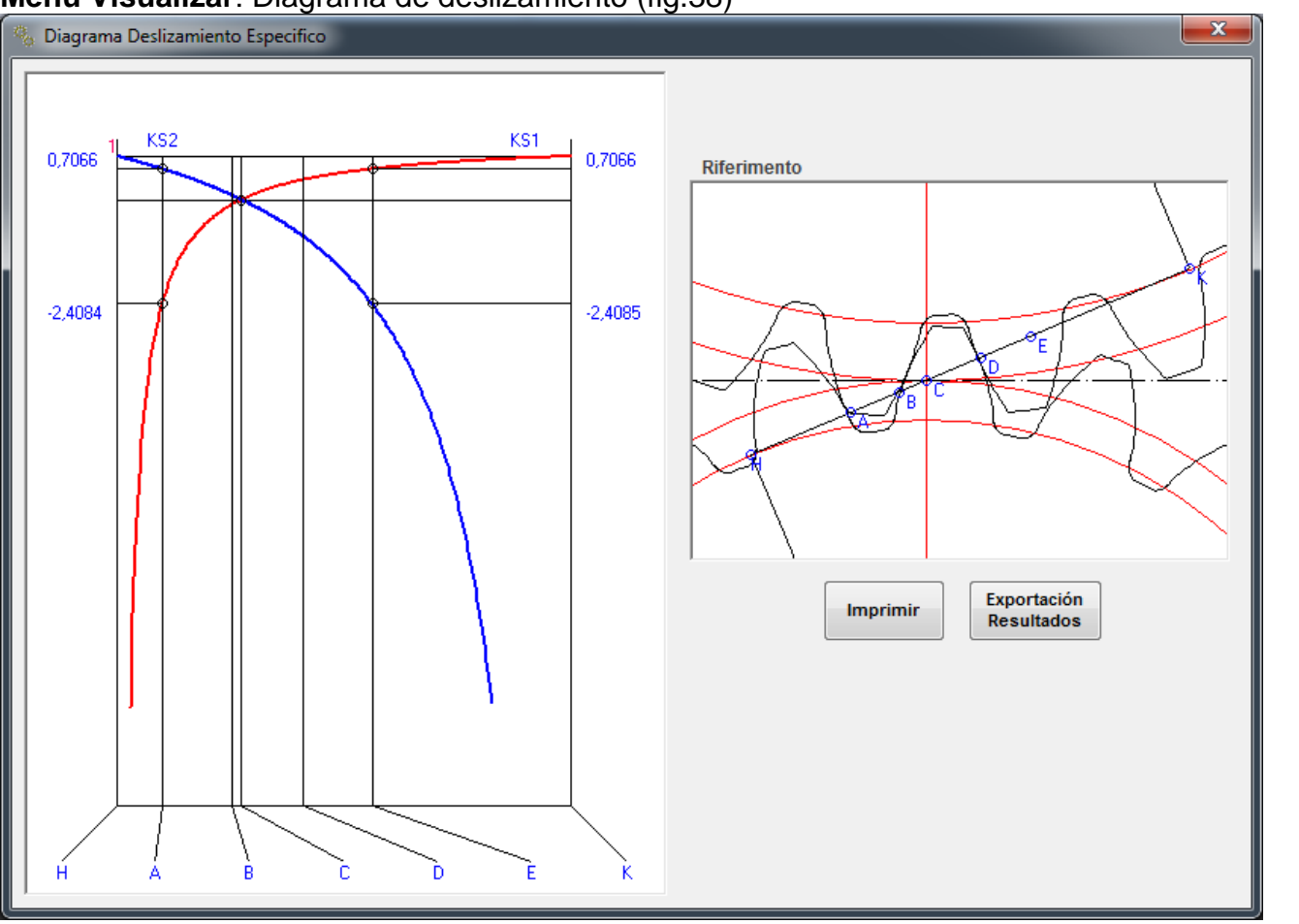

Fig.38

# Menu Visualizar: Factor de forma Yf (fig.39)

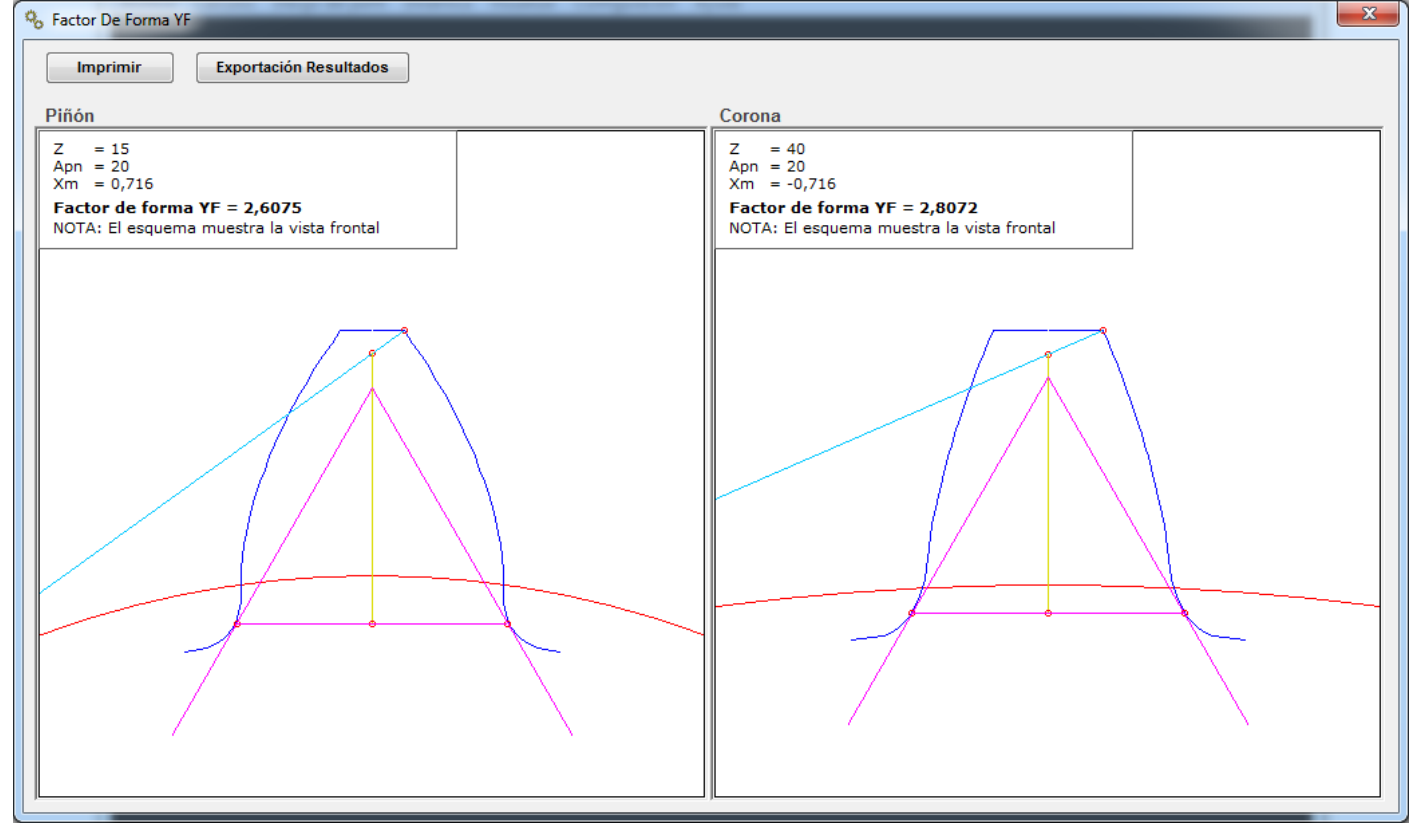

## Menu Visualizar: Juego entre los dientes

Si en los datos de entrada de un juego estaba programado entre los dientes, en el menú Visualizar se puede ver todas las luces de los dientes derivados de los datos que ha establecido. (JTT = juego entrado)

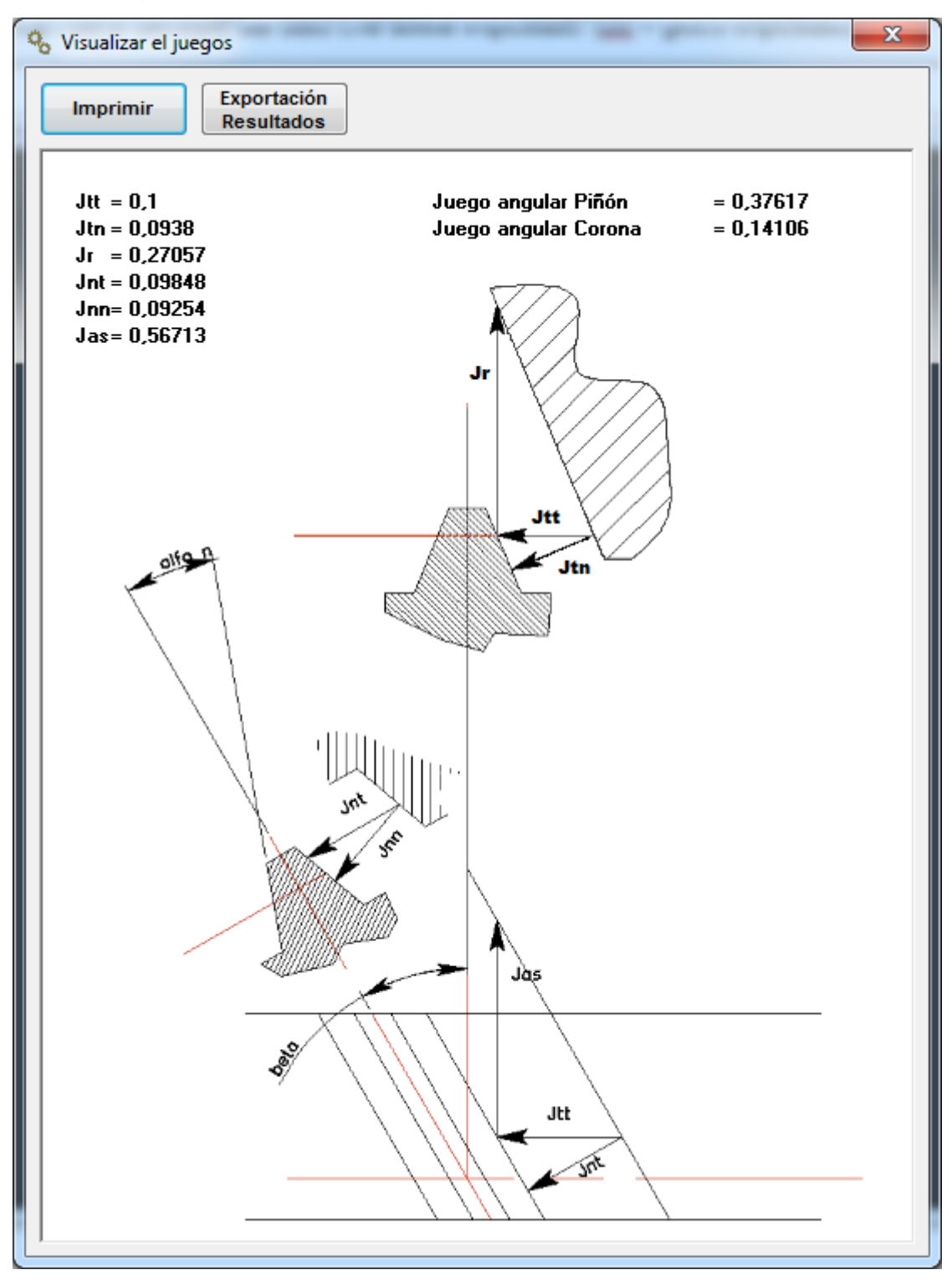

# Menu Dinàmica

Se realiza el cálculo dinámico y el tamaño de la banda dentada como una función de las fuerzas y de un par de ciclo de trabajo.

El cálculo se realiza según lo publicado por Ing. Georges Henriot (1921-2009), uno de los principales expertos mundiales de engranajes.

El cálculo es muy fiable, como siempre que se sepa cómo estimar los coeficientes del factor de servicio, la calidad de los dientes y las horas de duración.

El cálculo de la fatiga no es un cálculo preciso como el cálculo geométrico, pero depende de muchas variables y factores "analógicas", empíricos, tomados de la experimentación práctica.

Por lo tanto "Crivellin Progettazioni" no asume ninguna responsabilidad sobre el resultado, un resultado que está condicionado por el conocimiento técnico y de capacidad estimada del usuario.

Aquí no encontrará las fórmulas utilizadas en el programa, pero será plenamente establecido en el anexo de este manual del usuario.

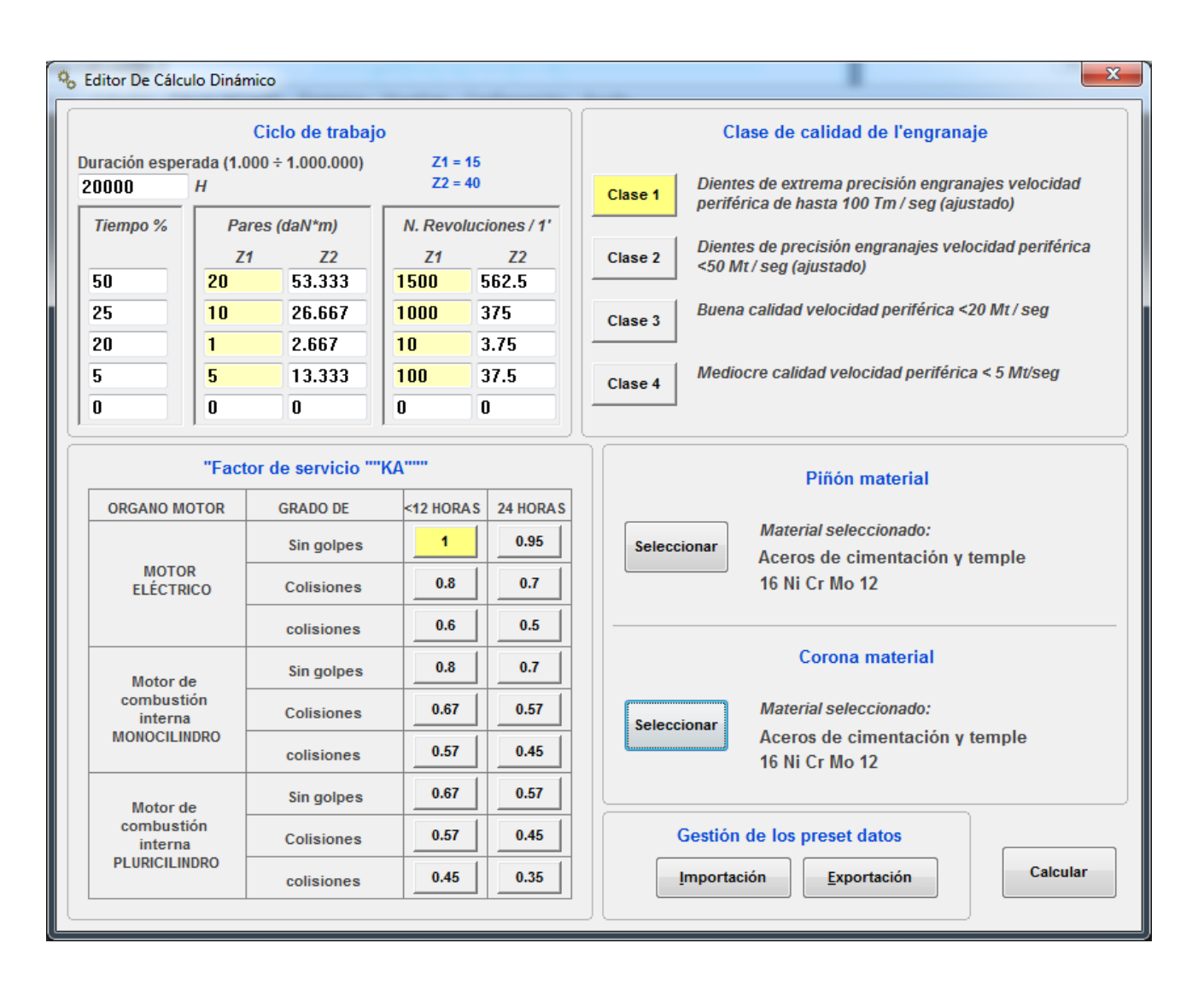

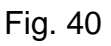

- 1) Introducir una duración de horas programadas
- 2) Introducir un ciclo de trabajo esperado (pares y vueltas del piñón)
- 3) Introducir un factor de servicio
- 4) Inserte la clase de precisión y el dentado
- 5) Elegir el material de construcción del piñón (ver Fig.41)
- 6) Elegir el material de construcción de la corona (ver Fig.41)

| 00 | Seleccionar Mater | rial            |     | -  | ×           |
|----|-------------------|-----------------|-----|----|-------------|
| 1  | Tipo de mater     | ial             |     |    |             |
|    | Aceros de cimen   | tación y temple |     |    |             |
|    | Aceros no tratad  | os              |     |    |             |
|    | Fundición         |                 |     |    |             |
|    | Material          | R               | HB  | δb | ΩΟ          |
|    | 16 Ni Cr Mo 12    | 125-155         | 250 | 45 | 1,5         |
|    | 18 Ni Cr Mo 7     | 120-150         | 240 | 43 | 1,4         |
| 1  | 18 Ni Cr Mo 5     | 125-155         | 240 | 42 | 1,3         |
|    | 20 Ni Cr Mo 2     | 120-160         | 235 | 41 | 1,2         |
|    | 16 Ni Cr Mo 2     | 95-130          | 230 | 40 | 1,1         |
|    | 16 Ni Cr 11       | 115-145         | 235 | 39 | 1           |
|    | 12 Ni Cr 3        | 85-100          | 200 | 33 | 1           |
|    | 20 Cr Ni 4        | 125-160         | 250 | 38 | 1           |
|    | 16 Cr Ni 4        | 110-145         | 220 | 37 | 1           |
|    | Cr 16             | 70-110          | 160 | 36 | 1           |
|    | Cr 10             | 50-90           | 130 | 30 | 1           |
|    |                   |                 |     |    |             |
|    |                   |                 |     |    |             |
|    |                   |                 |     |    |             |
|    |                   |                 |     |    |             |
|    |                   |                 |     |    |             |
|    |                   |                 |     |    | Seleccionar |
|    |                   |                 |     |    |             |
|    |                   |                 |     |    | ]           |

Fig. 41

Pulsando el botón "Calcular" y los resultados serán como los de fig.42

| Imprimir       Exportación<br>Resultados         Datos finales :                                                                                                    |   |
|----------------------------------------------------------------------------------------------------|---|
| Datos finales :         Datos geométricos         Relación de conducta transverso       1,4945         Relación de recubrimiento       2,5512         Relación de conducta total       4,0456         Relación de transmisión       0,375         Datos introducidos       20000 | 2 |
| Datos geométricos         Relación de conducta transverso       1,4945         Relación de recubrimiento       2,5512         Relación de conducta total       4,0456         Relación de transmisión       0,375                                                                |   |
| Datos geométricos         Relación de conducta transverso       1,4945         Relación de recubrimiento       2,5512         Relación de conducta total       4,0456         Relación de transmisión       0,375                                                                |   |
| Relación de conducta transverso       1,4945         Relación de recubrimiento       2,5512         Relación de conducta total       4,0456         Relación de transmisión       0,375         Datos introducidos         Duración en horas       20000                         |   |
| Relación de recubrimiento     2,5512       Relación de conducta total     4,0456       Relación de transmisión     0,375    Datos introducidos  Duración en horas  20000                                                                                                    |   |
| Relación de conducta total 4,0456<br>Relación de transmisión 0,375<br>Datos introducidos                                                                                                    |   |
| Datos introducidos Duración en horas 20000                                                                                                    |   |
| Datos introducidos Duración en horas 20000                                                                                                    |   |
| Duración en horas 20000                                                                                                    |   |
|                                                                                                    |   |
| Tiempo % Z1 Carga daN Z2 Carga daN Z1 Nº Revoluciones Z2 Nº<br>Revoluciones                                                                                                    |   |
| 50 20 53,333 1500 562.5                                                                                                    |   |
| 25 10 26,667 1000 375                                                                                                    |   |
| 20 1 2,667 10 3,75                                                                                                    |   |
| 5 5 13,333 100 37,5                                                                                                    |   |
| Clase de precisión 1<br>(Extrema precisión V.P => 100 Mt/seg)                                                                                                    |   |
| Factor de servicio KA 1                                                                                                    |   |
| PIÑÓN CORONA                                                                                                    |   |
| N. dientes 15 40                                                                                                    |   |
| Material de construcción 16 Ni Cr Mo 12 16 Ni Cr Mo 12                                                                                                    |   |
| Datos dinámicos                                                                                                    |   |
| N° revoluciones / 1' medios 1007 377,625                                                                                                    |   |
| Par DaN*Mt 20 53,333                                                                                                    |   |
| Duración equivalente a presión (H) 10078                                                                                                    |   |
| Duración equivalente a la ruptura (H) 10004                                                                                                    |   |
| Anchura banda minima a presión (mm) 92,3101 81,2593                                                                                                    |   |
| Ancnura banda minima a la ruptura (MM) 59,4546 55,2/1/<br>Relación banda / Diámetro primitivo (b/d1) 3.0303                                                                                                    |   |
|                                                                                                    |   |
| Banda recomendada (mm) 93                                                                                                    |   |
| Coeficientes (datos comunes)                                                                                                    |   |
| Factor de velocidad Ky 0.951                                                                                                    |   |
|                                                                                                    |   |

Fig. 42

El programa calcula 4 valores de la longitud efectiva del diente:

1) Una rotura, (flexión) del piñón

2) Una ruptura, (flexión) de la corona

3) La compresión (presión específica de Hertz) del piñón

4) La compresión (presión específica de Hertz) de la corona

Obviamente, el valor más alto de estos 4 es la anchura recomendada por el programa

Él es para el usuario para decidir qué hacer.

Por ejemplo: un diseñador de transmisiones para los coches de carreras, considera normalmente una duración de unas pocas horas (1 carrera), por lo tanto, vuela en la presión de Hertz y tiene en cuenta sólo el fin de flexión calculado (que es más pequeño, como lo demuestra resultados).

GEAR-1

# Menu configuración: (fig.41)

| % Configuración General                                                                                     | <b>X</b>                                                                                       |
|----------------------------------------------------------------------------------------------------|------------------------------------------------------------------------------------------------|
| Italiano English Spanish                                                                                    | French                                                                                         |
| Introducción ángulos predeterminad                                                                          | dos de modo<br>S                                                                               |
| Radio acuerdo exter. Herramienta<br>Adendún herramienta de cremallera<br>Dedendún herramienta de cremallera | <ul> <li>O.25</li> <li>0.16</li> <li>1.25</li> <li>1.16</li> <li>1.25</li> <li>1.16</li> </ul> |
|                                                                                                    | Guardar                                                                                        |

#### fig.43

Puede configurar las preferencias por default para que queden almacenados.

Establecer los grados de preferencia o grados, minutos y segundos para la introducción de los ángulos

(Ángulo de presión, hélice, etc.)

Ajuste el radio de la punta

Ajuste el estante de herramientas adenda.

Ajuste el estante de herramientas dedendum.

Cada vez que se inicia el programa de estos valores serán propuestos por defecto, pero siempre se puede cambiar la preferencia de los datos ingresados localmente.

#### Menu configuración: Ajustes de impresión

El programa imprime todos los datos necesarios para la construcción de los engranajes, seleccionar "Configuración de impresión" todavía se puede elegir en cualquier momento los datos que desea imprimir, la salida impresa por lo que es adaptable a las necesidades del operador. (Fig.44)

| Conliguración De Impresión                               |   |
|----------------------------------------------------------|---|
| Imprimir sólo las líneas seleccionadas                   |   |
| ✔Módulo Normal Base                                      | • |
| ✔Módulo circunferencial base                             |   |
| Módulo circunferencial de funcionamento                  |   |
| Módulo normale de funcionamento                          |   |
| ✔Ángulo de presión de funcionamento                      |   |
| Angulo de presión circunferencial                        | Ξ |
| Angulo hélice sobre el diámetro de base                  |   |
| ✔Ángulo hélice sobre el diámetro de funcionamiento       |   |
| Relación de conducta                                     |   |
| Diámetro exterior teórico con dientes de punta           |   |
| ✔Diámetro primitivo correcto                             |   |
| ✔Diámetro de contacto útil                               |   |
| ✔Diámetro en el comienzo de la evolvente útil            |   |
| ✔Angulo hélice en el diámetro exterior                   |   |
| ✔ Paso hélice                                            |   |
| Grosor circular frontal diente en el diámetro de la base |   |
| Grosor circular normal diente en el diámetro de la base  |   |
| Grosor circular frontal diente en el diámetro exterior   | - |
|                                                          |   |
| Guardar                                                  |   |

Fig.44

Seleccionar o borrar los datos que va a aparecer.

"GUARDAR"" Le permite guardar LA selección.

#### Menu Ayuda

Si selecciona "Manual" se abre el archivo PDF con el manual de instrucciones

La entrada "información" proporciona información sobre la versión del programa.. (fig.45)

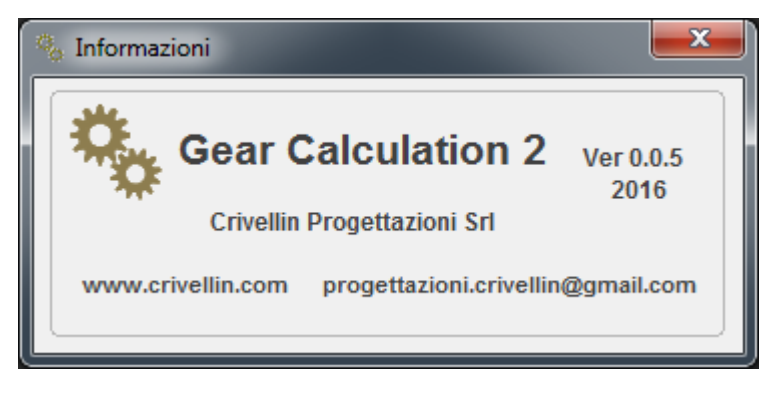

Fig.45

# **Programa GEAR-1 INTERNI**

El programa de engranajes interiores varía poco de cálculo Gear 2

Varía de algunos cuadros de salida, que son los siguientes:

Cuadro de visualización de dibujo (fig. 46)

# Visualizar Perfil Dientes

# Fig. 46

Cuadro de animación, donde se puede mover axialmente el piñón para comprobar gráficamente la interferencia. (Fig. 47)

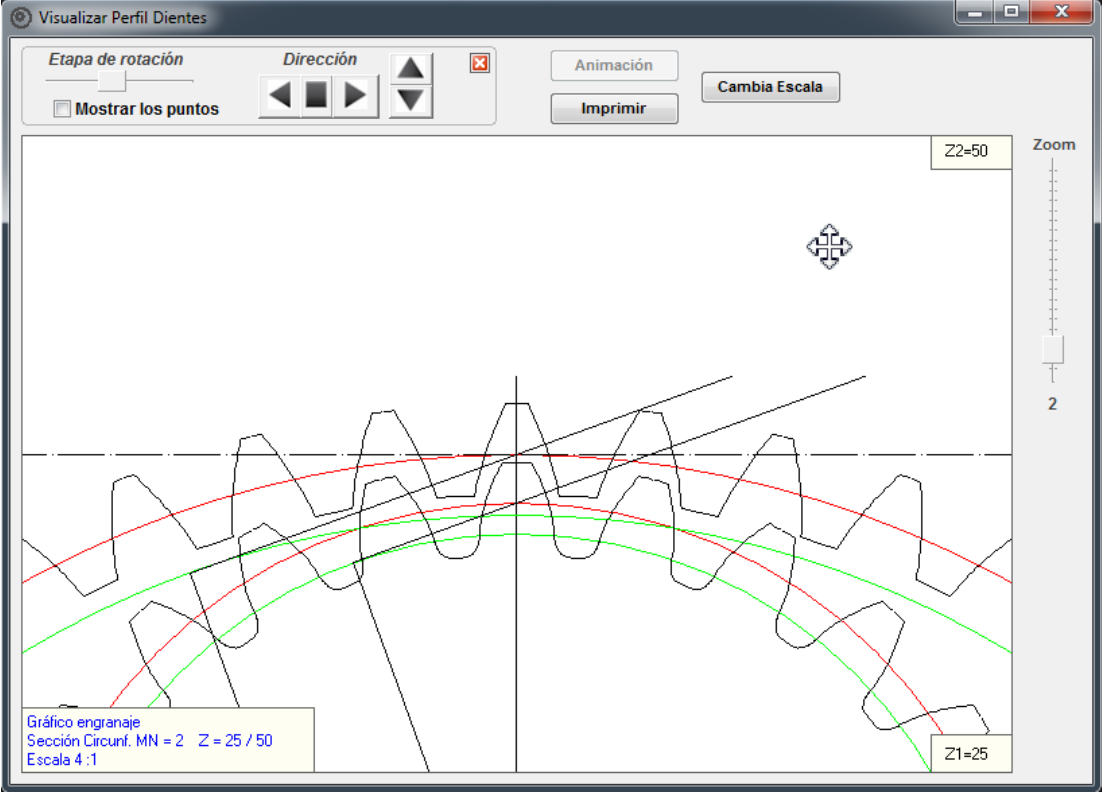

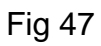

GEAR-1

х

# Menu Visualizar: Diagrama de deslizamiento. (fig. 48)

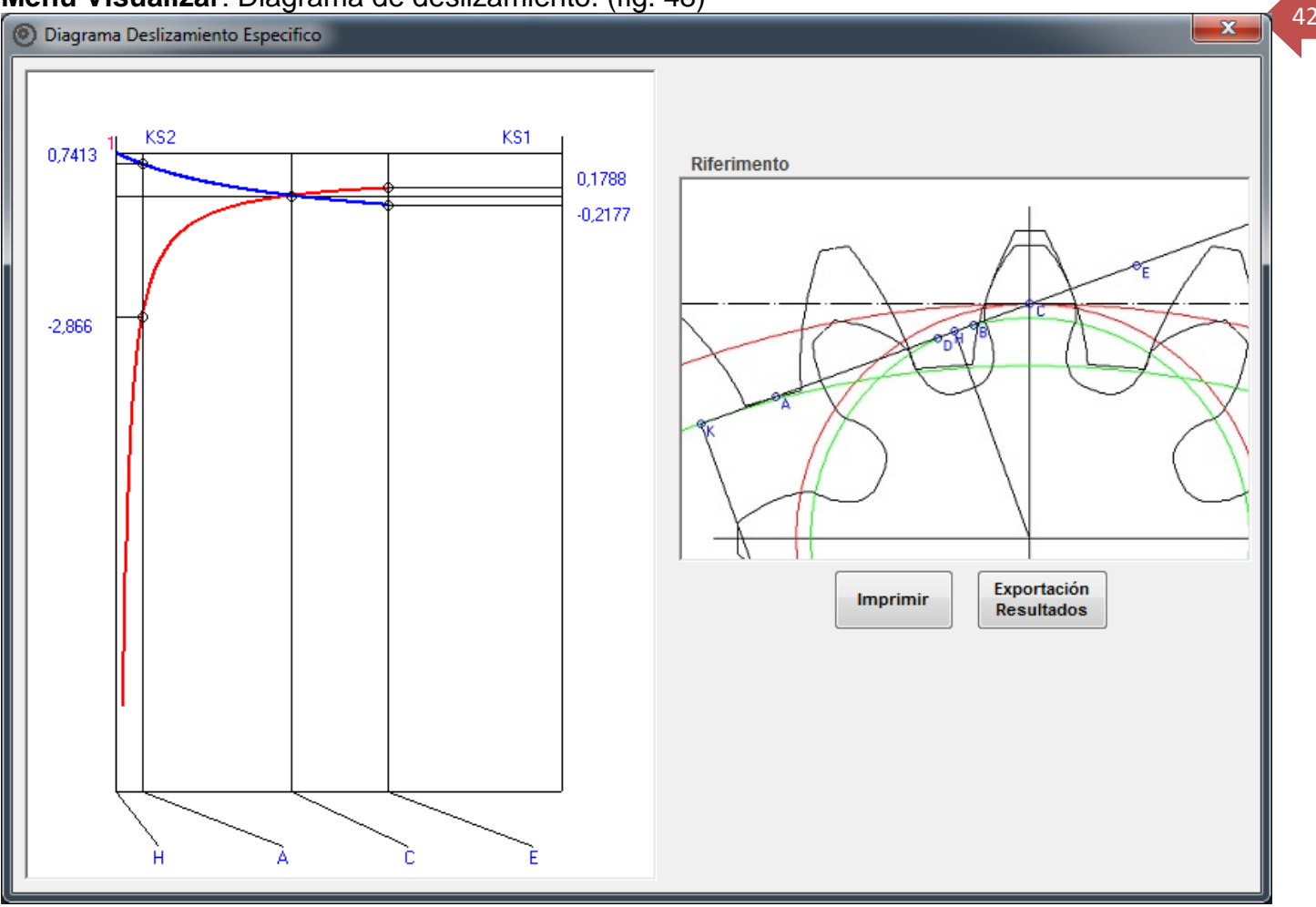

# Fig. 48

# Menu Visualizar: Factor de forma Yf. (fig. 49)

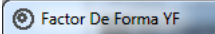

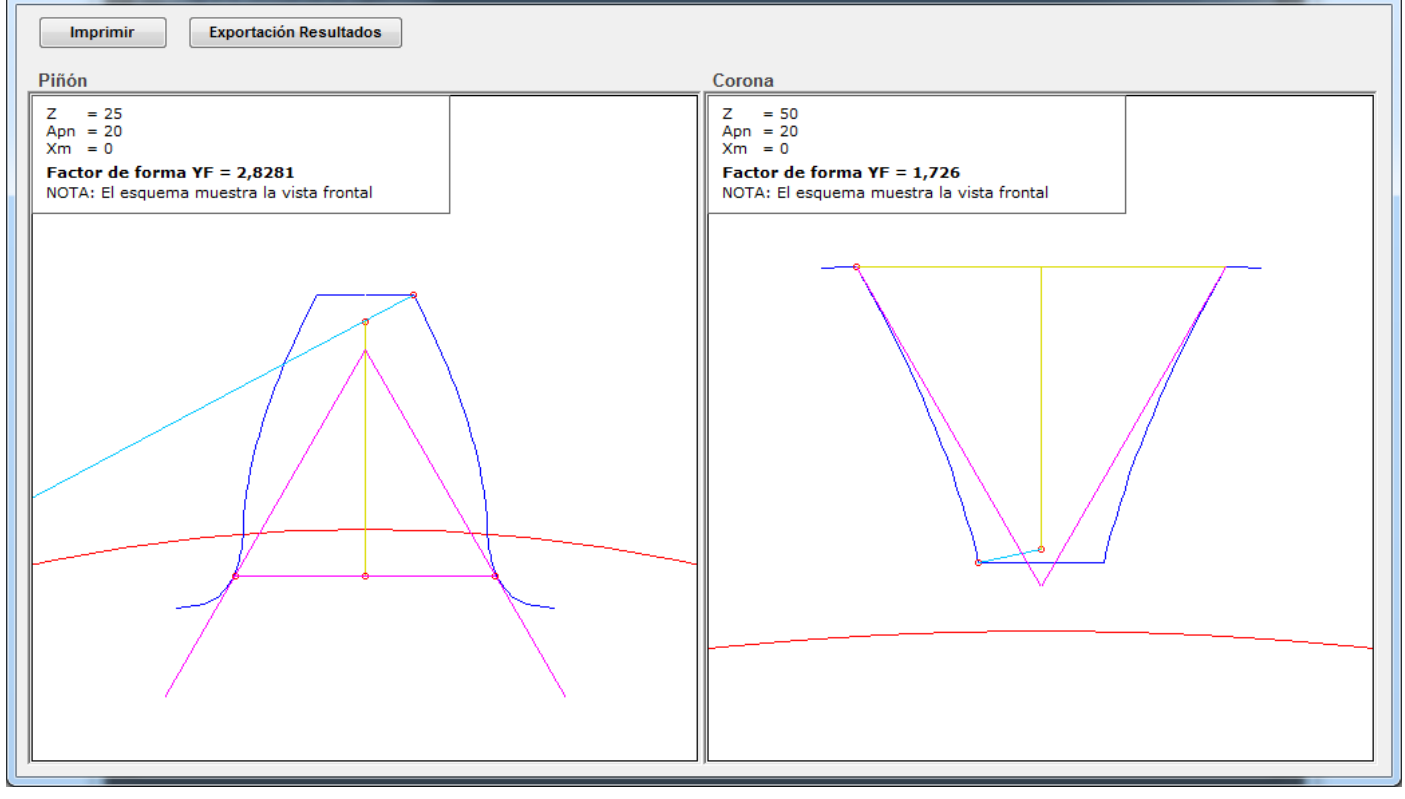

# Programa GEAR-1 SINGOLO

El programa GEAR-1 SINGOLO varía poco de cálculo Gear 2

Varía de algunos cuadros de salida, que son los siguientes.

# Menu general

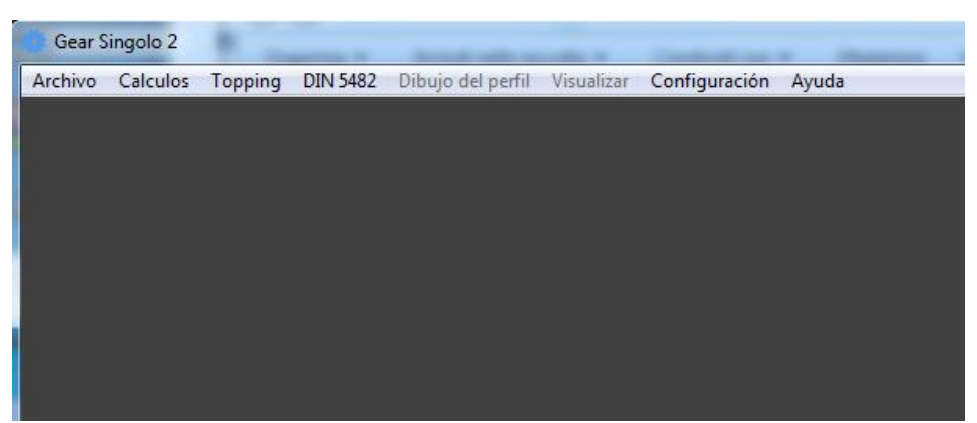

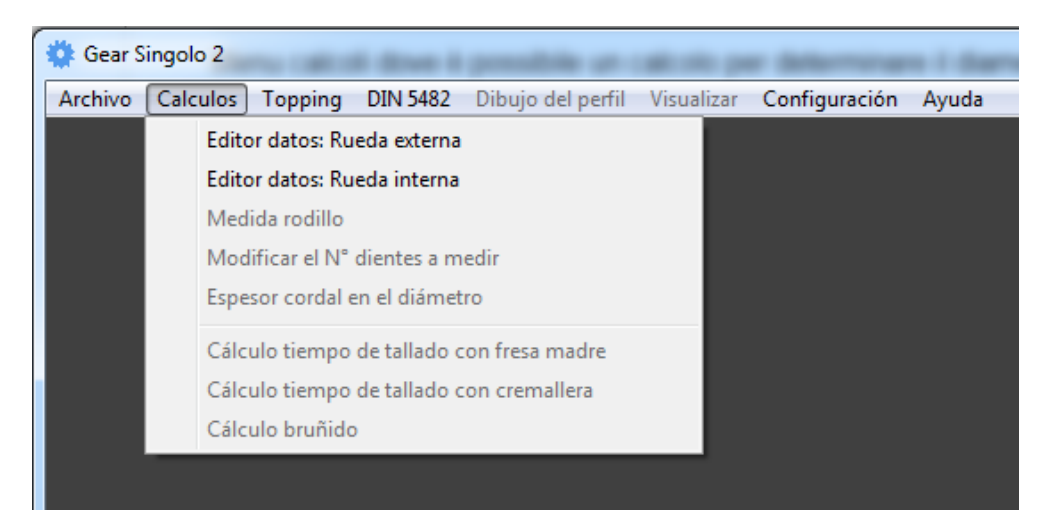

# Menú DIN 5482, calcula los perfiles dentados, DIN 5482 masculino y femenino

| Mascu   | lino    | ) Fem   | enino   |
|---------|---------|---------|---------|
|         |         |         |         |
| 15x12   | © 35x31 | 58x53   | © 80x74 |
| 17x14   | 38x34   | © 60x55 | © 82x76 |
| ) 18x15 |         | © 62x57 | © 85x79 |
| 20x17   | 42x38   | © 65x60 | © 88x82 |
| ) 22x19 | 45x41   | © 68x62 | © 90x84 |
| ) 25x22 | 48x44   | 70x64   | © 92x86 |
| ) 28x25 | © 50x45 | 72x66   | © 95x89 |
| ) 30x27 | © 52x47 | 75x69   | © 98x92 |
| ) 32x28 | © 55x50 | © 78x72 | 100x94  |

#### Menu topping

| 🔅 Gear Singolo 2 |                                |                   |            |               |       |
|------------------|--------------------------------|-------------------|------------|---------------|-------|
| Archivo Calculos | Topping DIN 5482               | Dibujo del perfil | Visualizar | Configuración | Ayuda |
|                  | Rueda externa<br>Rueda interna |                   |            |               |       |
|                  |                                |                   |            |               |       |
|                  |                                |                   |            |               |       |

Desde este menú se puede calcular perfiles arbitrarios generados por un estante de herramientas a voluntad.

El diámetro interior y el diámetro exterior de la rueda se crean a partir de la cremallera generatriz.

El programa de GEAR 2 individual es extremadamente flexible y es muy útil en la reconstrucción de un emgranaje que no dispone de los datos principales.

En el cuadro de entrada, puede imponer:

En la adición, la dedendum, el espesor circular.

El generador de bastidor genera el perfil, siempre que sea consistente y factible.

Algunos ejemplos:

El cuadro de entrada acepta valores que conciernen al generador de herramienta y la rueda.

Hasta que se pulsa el botón "Confirmar" se muestra el generador de herramienta.

El programa calcula la viabilidad herramienta.

| Editor Datos De Entrada                                                                          |                                               |                                                                                                    | × |
|--------------------------------------------------------------------------------------------------|-----------------------------------------------|----------------------------------------------------------------------------------------------------|---|
|                                                                                                  |                                               |                                                                                                    |   |
| Editor Topping<br>Módulo normal<br>3<br>Áng. de pres. norn<br>20<br>Gruesa vano de c<br>4.712389 | m.<br>⊚ DEG<br>⊚ HMS<br>remallera circ. norm. | Diámetro exterior<br>92<br>Diámetro interno<br>88<br>Radio conexión<br>0                                                                                |   |
| DIENTES N. die<br>EXTERNOS 30                                                                    | Helix ángulo<br>O<br>entes Correc. Xm so<br>O | © DEG<br>○ HMS<br>obre r.de paso Dirección de la hélice<br>Confirma<br>Confirma<br>Confirma<br>Confirma<br>Confirma<br>Confirma<br>Confirma<br>Confirma |   |

Pulsando el botón "Confirmar" aparece el generador herramienta de forma (si es posible)

| 🔅 Editor Datos De Entrada                                                                                 | 🖉 Editor Datos De Entrada                  |                                                                          |                                   |  |  |
|----------------------------------------------------------------------------------------------------|--------------------------------------------|--------------------------------------------------------------------------|-----------------------------------|--|--|
| Dedendum Herramienta<br>Addendum Herramienta                                                              | Herramienta                                | Cremallera                                                               |                                   |  |  |
| Editor Topping<br>Módulo normal<br>3<br>Áng. de pres. norm.<br>20<br>Gruesa vano de cremaller<br>4.712389 | ● DEG<br>○ HMS<br>a circ. norm.            | Diámetro exterior<br>92<br>Diámetro interno<br>88<br>Radio conexión<br>0 |                                   |  |  |
| DIENTES<br>EXTERNOS 30                                                                                    | Helix ángulo<br>O<br>Correc. Xm sobre<br>O | ● DEG                                                                    | Confirmar<br>Calcular<br>Cancelar |  |  |

Pulsando el botón "Calcular" y el resultado es este:

| 🔅 Visualizar Perfil Dientes                                                                                                    | ×    |
|----------------------------------------------------------------------------------------------------|------|
| Image: Weight of the second second |      |
|                                                                                                    | Zoom |
|                                                                                                    |      |
|                                                                                                    | 1    |
|                                                                                                    |      |
|                                                                                                    |      |
| Gráfico sector<br>Sección Circunf. MN = 3 Z = 30<br>Escala 2 :1                                                                                                    |      |

GEAR-1

46

# Otros ejemplos:

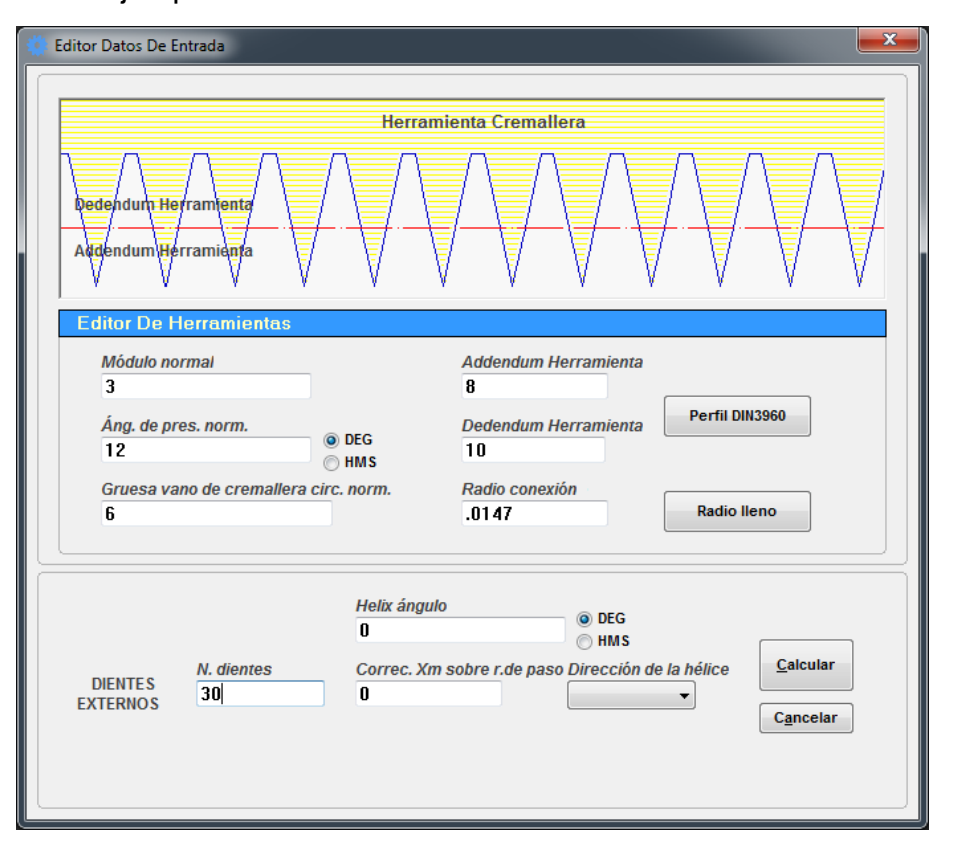

| 🌼 Visualizar Perfil Dientes                                     |                                                     |                       |               |      |
|-----------------------------------------------------------------|-----------------------------------------------------|-----------------------|---------------|------|
| Herramienta Cremallera     Engranar Cremallera                  | <ul> <li>Rodillo</li> <li>Rueda completa</li> </ul> | Animación<br>Imprimir | Cambia Escala |      |
| Gráfico sector<br>Sección Circunf. MN = 3 Z = 30<br>Escala 2 :1 |                                                     |                       |               | Zoom |

#### Menu Càlculos: Càlcul bruñidos

Menú Calculos donde es posible un cálculo para determinar el diámetro de rodeado de un engranaje Menú Calculos donde es posible un cálculo para determinar el diámetro de la rodadura de un engranaje construido para la laminación.

El programa calcula exactamente el área del compartimiento y el diente (obtenido para la generación y no por aproximación), a continuación, calcula el diámetro en el que el volumen de la parte superior del diente completo se corresponde con el volumen de huecos en la parte inferior del compartimiento.

| Cálculo bruñido                                                                                                    |                                                                                              |
|----------------------------------------------------------------------------------------------------|----------------------------------------------------------------------------------------------|
| Exportación<br>Resultados Imprimir                                                                                                    |                                                                                              |
| Los datos de laminación :                                                                                                    |                                                                                              |
| El área total del diente<br>El área total del compartimiento                                                                                                    | 31,6967<br>31,3904                                                                           |
| Diámetro de prelaminado<br>Área superior del diente mm ^ 2<br>Área de vacìa inferior mm ^ 2                                                                                                    | 89,488<br>11,9152<br>11,683                                                                  |
| Los datos se refiere al diámetro de la pre-rolling                                                                                                    |                                                                                              |
| Rodando diámetro de paso (= Diámetro de laminación inicial)<br>Diámetro exterior<br>Diámetro interno<br>Módulo<br>Paso circular<br>Espesor del diente circular = vacia espesor de galeteado<br>Addendum rodillos<br>Dedendum rodillos<br>Radio de rodillos<br>Ángulo de presión | 89,488<br>96<br>82,5<br>2,9829<br>9,3712<br>4,8668<br>3,494<br>3,256<br>0,75<br>20 (20°0'0") |